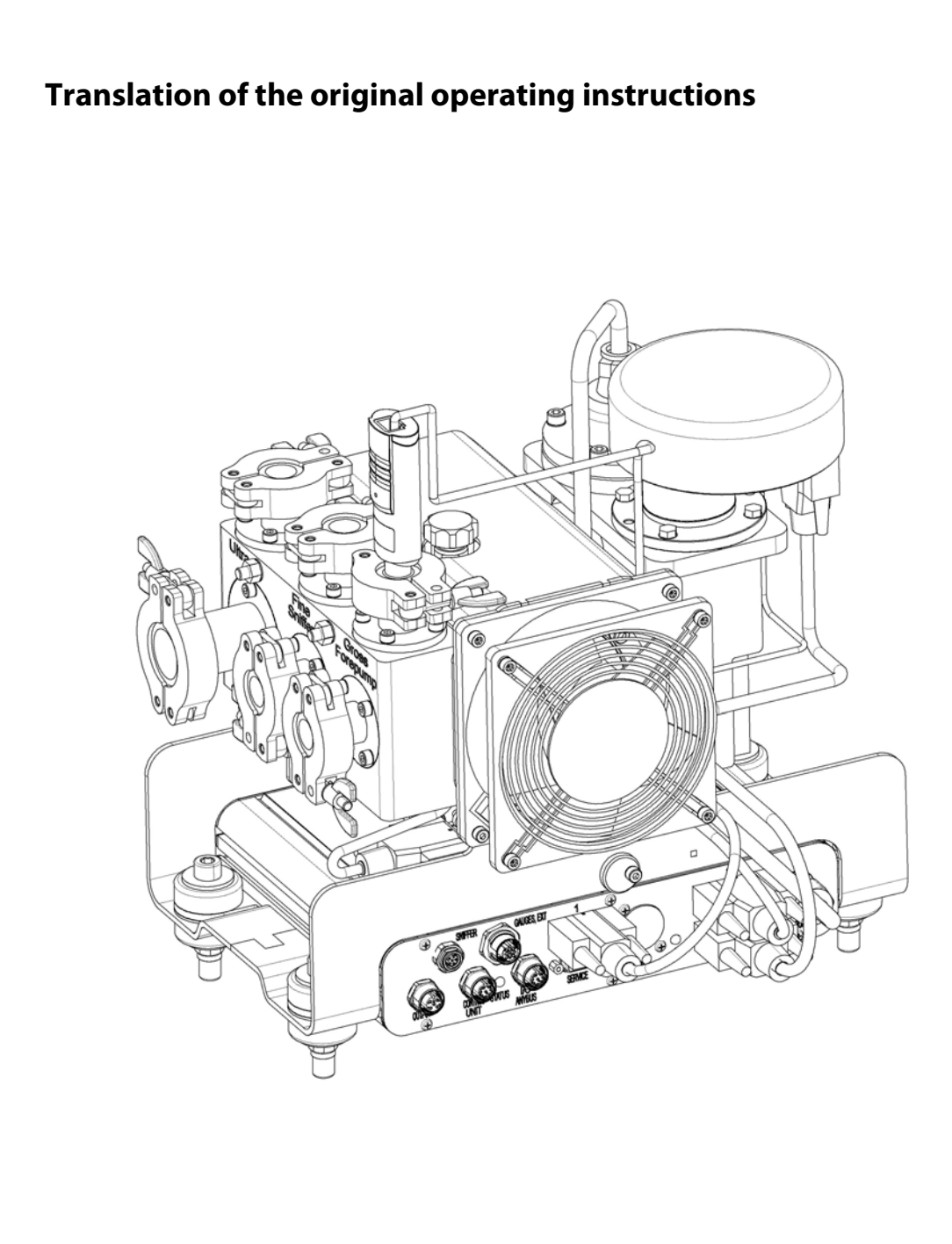

# LDS3000

# Mass spectrometer module

Catalog no. from software version MS-Module 2.41 Document no.

560-300 jiqa54de1-04 (1512)

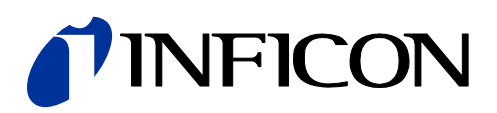

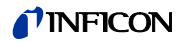

This document applies to the software version stated on the title page. Documents for other software versions are available from our sales department.

Reprinting, translation, and duplication require written confirmation from INFICON GmbH.

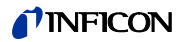

## Content

| 1 | Abo  | out these instructions6                                                    |
|---|------|----------------------------------------------------------------------------|
|   | 1.1  | Target groups6                                                             |
|   | 1.2  | Other associated documents6                                                |
|   | 1.3  | Displaying information6                                                    |
|   |      | 1.3.1 Warnings                                                             |
|   |      | 1.3.2 Text markings                                                        |
| 2 | Saf  | etv 8                                                                      |
| - | 2.1  | Intended use                                                               |
|   | 2.1  | Owner requirements 8                                                       |
|   | 2.2  | Operator requirements 9                                                    |
|   | 2.0  | General safety information                                                 |
|   | 2.7  |                                                                            |
| 3 | Shi  | pment, Transport, Storage11                                                |
|   | _    |                                                                            |
| 4 | Des  | scription                                                                  |
|   | 4.1  | Function                                                                   |
|   | 4.2  | Device setup                                                               |
|   |      | 4.2.1 Overall device                                                       |
|   |      | 4.2.2 Connection block                                                     |
|   |      | 4.2.3 MSB box                                                              |
|   | 4.3  | Technical data                                                             |
|   |      | 4.3.1 Mechanical data16                                                    |
|   |      | 4.3.2 Electrical data                                                      |
|   |      | 4.3.3 Physical data                                                        |
|   |      | 4.3.4 Ambient conditions                                                   |
|   |      | 4.3.5 Factory settings                                                     |
| 5 | Inst | tallation                                                                  |
|   | 5.1  | Adjust the position of the connections to the installation dimensions . 19 |
|   | 5.2  | Installing the mass spectrometer module on the test system20               |
|   | 5.3  | Connecting the mass spectrometer module to the test system21               |
|   | 5.4  | Establish component connection                                             |
|   | 5.5  | Establish electrical connections                                           |
| 6 | Ope  | eration                                                                    |
| - | 6.1  | Switching the unit on                                                      |
|   | 6.2  | Default settings                                                           |
|   |      |                                                                            |

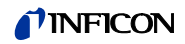

| 6.3  | Selecting compatibility mode and operating mode                       | 25      |  |
|------|-----------------------------------------------------------------------|---------|--|
| 6.4  | Select gas type (mass)27                                              |         |  |
| 6.5  | Calibrating the device                                                | 27      |  |
|      | 6.5.1 Internal calibration                                            | 29      |  |
|      | 6.5.2 External calibration                                            | 30      |  |
|      | 6.5.3 External dynamic calibration                                    | 32      |  |
|      | 6.5.4 External calibration with sniffer line SL3000XL (accessories) 3 | 34      |  |
|      | 6.5.5 Check the calibration                                           | 34      |  |
|      | 6.5.6 Entering the calibration factor                                 | 36      |  |
|      | 6.5.7 Setting machine and sniff factor                                | 36      |  |
| 6.6  | Starting and stopping the measurement                                 | 38      |  |
| 6.7  | Loading and saving parameters                                         | 38      |  |
| 6.8  | Copying measurement data, deleting measurement data                   | 39      |  |
| 6.9  | Suppressing gas backgrounds with "ZERO" functions                     | 39      |  |
| 6.10 | Measurement result display with signal filters                        | 10      |  |
| 6.11 | Decontaminating the backing pump                                      | 1       |  |
| 6.12 | Selecting a unit for the leak rate4                                   | 1       |  |
| 6.13 | Select unit for pressure                                              | 12      |  |
| 6.14 | Selecting display limits                                              | 12      |  |
| 6.15 | Setting trigger values                                                | 13      |  |
| 6.16 | Setting capillary surveillance                                        | 13      |  |
| 6.17 | Turbo molecular pump set-up                                           | 13      |  |
| 6.18 | Ion source set-up                                                     | 4       |  |
| 6.19 | Setting the preamplifier                                              | 15      |  |
| 6.20 | Settings for the XL sniffer adapter                                   | -6      |  |
| 6.21 | Selecting the type of expansion module                                | -8      |  |
| 6.22 | Settings for I/O module IO1000                                        | 8       |  |
|      | 6.22.1 General interface settings                                     | 8       |  |
|      | 6.22.2 Assigning inputs and outputs4                                  | 19      |  |
| 6.23 | Settings for bus module BM1000                                        | 59      |  |
| 6.24 | Warning and error messages                                            | 59      |  |
|      | 6.24.1 Illustration of error codes with the help of the status LEDs   | 56      |  |
| 6.25 | Resetting the settings                                                | 6       |  |
| Mai  | ntenance                                                              | 7       |  |
| 7.1  | Maintenance at INFICON                                                | 57      |  |
| 7.2  | General maintenance information                                       | 37      |  |
| 7.3  | Maintenance plan                                                      | 38      |  |
| 7.4  | Maintenance work                                                      | 39      |  |
|      | 7.4.1 Change operating fluid reservoir of turbo molecular pump6       | 39      |  |
| Doo  | commissioning the device                                              | '?      |  |
|      |                                                                       | J<br>70 |  |
| 8.1  | Snutting down the leak detector                                       | 3       |  |
| 8.2  | Disposing of the mass spectrometer module                             | 3       |  |
| 8.3  | Returning the mass spectrometer module                                | 3       |  |

#### **NFICON**

| 9 | Appendix |                                   |
|---|----------|-----------------------------------|
|   | 9.1      | EC Declaration of Incorporation74 |
|   | 9.2      | Declaration of Contamination75    |

# 1 About these instructions

### 1.1 Target groups

These operating instructions are intended for the owner and for technically qualified personnel with experience in leak detection technology and integration of leak detection devices in leak detection systems. In addition, the installation and use of the unit require knowledge of electronic interfaces.

### 1.2 Other associated documents

| Operating Manual Control Unit CU1000      | jina54  |
|-------------------------------------------|---------|
| Operating instructions bus module         | jiqb10  |
| Operating instructions I/O module         | jiqc10  |
| Operating instructions XL sniffer adapter | jinxa54 |
| Interface protocols                       | jira54  |

# 1.3 Displaying information

#### 1.3.1 Warnings

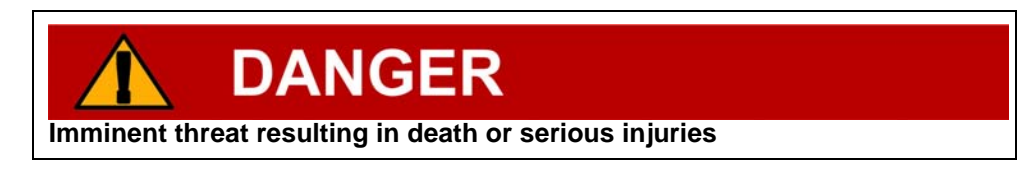

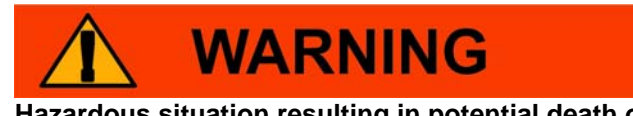

Hazardous situation resulting in potential death or serious injuries

**CAUTION** Hazardous situation resulting in minor injuries

**NOTICE** Hazardous situation resulting in damage to property or the environment

#### 1.3.2 Text markings

| Marking | Meaning                                |
|---------|----------------------------------------|
| ✓       | Requirement for execution of an action |
| ×       | Tool or aid for an action              |

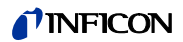

| Marking                          | Meaning                               |
|----------------------------------|---------------------------------------|
| •                                | Instruction                           |
| <b>1</b> , <b>2</b> , <b>3</b> , | Several instructions in a fixed order |
| $\Rightarrow$                    | Result of an action                   |

# 2 Safety

#### 2.1 Intended use

The unit is a modular leak detector for installation in industrial leak detection systems. The test gases that can be measured with the unit are helium and hydrogen (forming gas).

The unit is suitable for pressure and vacuum testing. The unit is used for integral testing in a vacuum and for local testing with a sniffer line.

- You must install, operate and service the device only in compliance with these operating instructions.
- ► Adhere to the restrictions of use (see chapter 4.3, page 16).

Unauthorized use

- ► Do not suck up liquids with the device.
- ► Avoid the following, non-intended uses of the turbo molecular pump:
  - Pumping corrosive of explosive media,
  - Pumping condensing steam or fumes,
  - Operation with excessive gas loads,
  - Operation with excessive foreline pressure,
  - Operation in incorrect gas mode,
  - Operation with an excessive irradiated heat output,
  - Flushing with excessive flushing rate,
  - Usage of the device in radioactive areas,
  - Usage of the pumps in plants where sudden loads and vibrations or periodic forces act upon the pump.

#### 2.2 Owner requirements

#### Safety conscious operation

- Operate and install the unit only in technically perfect working order and as specified, in a safety-conscious and hazard-conscious manner and in compliance with these instructions.
- ► Fulfill and ensure compliance with the following regulations:
  - Intended use
  - Universally valid safety and accident prevention regulations
  - International, national and local standards and guidelines
  - Additional device-related provisions and regulations
- ► Use only original parts or parts approved by the manufacturer.
- ► Keep this manual available at the operating site.

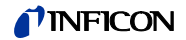

#### **Personnel qualifications**

- All work must be performed only by technically qualified specialists who have been trained on the unit.
- Allow personnel in training to work on the unit only under the supervision of technically qualified specialists.
- Make sure that the authorized personnel have read and understood these instructions and all other applicable documents (see chapter 1.2, page 6), especially the information on safety, maintenance and repairs, before starting work.
- ► Define responsibilities, authorizations and supervision of personnel.

#### 2.3 Operator requirements

Read, observe and follow the information in these instructions and the working instructions created by the owner, especially the safety instructions and warnings.

#### 2.4 General safety information

The device was built according to the state of the art and the recognized safety regulations. Nevertheless, improper use may result in risk to life and limb on the part of the user or third parties, or damage to the unit or other property may occur.

#### **Electric power**

The device is operated with electrical voltages of up to 24 V. Inside the unit there are voltages that are considerably higher. Touching parts where electrical voltage is present can result in death.

Disconnect the unit from the power supply prior to any installation and maintenance work.

Touching live parts with the sniffer probe can result in death.

Before starting the leak test, disconnect electrically operated test objects from the power supply.

The device contains electric components that can be damaged from high electric voltage.

Before connecting the unit to the power supply, make sure that the supply voltage is 24V+/-10%.

#### Liquids and chemical substances

Liquids and chemical substances can damage the device.

- ► Comply with the limits of application (see chapter 4.3, page 16).
- ► Do not suck up liquids with the device.
- ► Keep the hydrogen concentration below 5 % to prevent ignition.

#### Permanent magnets

Permanent magnets in the unit pose a hazard to health.

► Keep a sufficient distance from the unit.

9

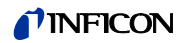

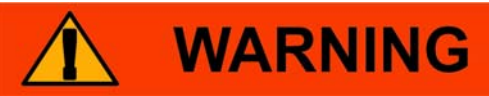

#### Interference with pacemakers

The magnets in the mass spectrometer module can affect the proper functioning of pacemakers.

 Always comply with the distances recommended by the pacemaker manufacturer without fail.

#### **Kinetic energy**

If the rotating parts in the turbo molecular pump are blocked because of some damage, high centrifugal forces must be absorbed. If this is not successful, the mass spectrometer module will breakaway and possibly cause damage to property or personal injury.

Make sure the mount of the mass spectrometer module is able to absorb a braking torque of 670 Nm.

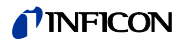

# 3 Shipment, Transport, Storage

#### Shipment

| Item                                                      | Quantity |
|-----------------------------------------------------------|----------|
| Mass spectrometer module                                  | 1        |
| Plug for 24V connection                                   | 1        |
| Pressure sensor PSG500                                    | 1        |
| Self-locking nuts                                         | 4        |
| Plug for Output                                           | 1        |
| Plug for Gauges Exit                                      | 1        |
| operating instructions                                    | 1        |
| USB flash-drive with instructions, 3D drawings and videos | 1        |

 Please check the scope of delivery of the LDS3000 for completeness after receipt.

#### Transport

# NOTICE

#### Damage due to unsuitable packaging material

Transport in unsuitable packaging material can damage the device.

- ► Transport the unit only in the original packaging material.
- ► Keep original packaging material.

# NOTICE

#### Damage from incomplete MO bearings

► Fix MO bearing in place with the shipping screw.

Storage

Always store the device in compliance with the technical data, see chapter 4.3, page 16.

# 4 Description

#### 4.1 Function

The mass spectrometer module is a detection device for the test gases helium and hydrogen. Integrated in test systems, the unit is used to detect gas being emitted from a test object in order to indicate leaks.

The unit can be used both as a vacuum leak detector and a sniffer leak detector. Sniffer lines with different lengths are available for the sniffer mode.

The MSB box outputs data on digital interfaces to the control unit CU1000, I/O module IO1000 or bus module BM1000.

The mass spectrometer module is part of the leak detection system LDS3000. Es can be operated in a test system together with a bus module or I/O module and a data cable without additional INFICON accessories.

With the available accessories XL sniffer adapter and sniffer line SL3000XL, it is possible to capture leaks at a larger distance from the expected leak if the detection limit is deteriorated (operation in "high flow" mode).

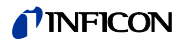

#### 4.2 Device setup

#### 4.2.1 Overall device

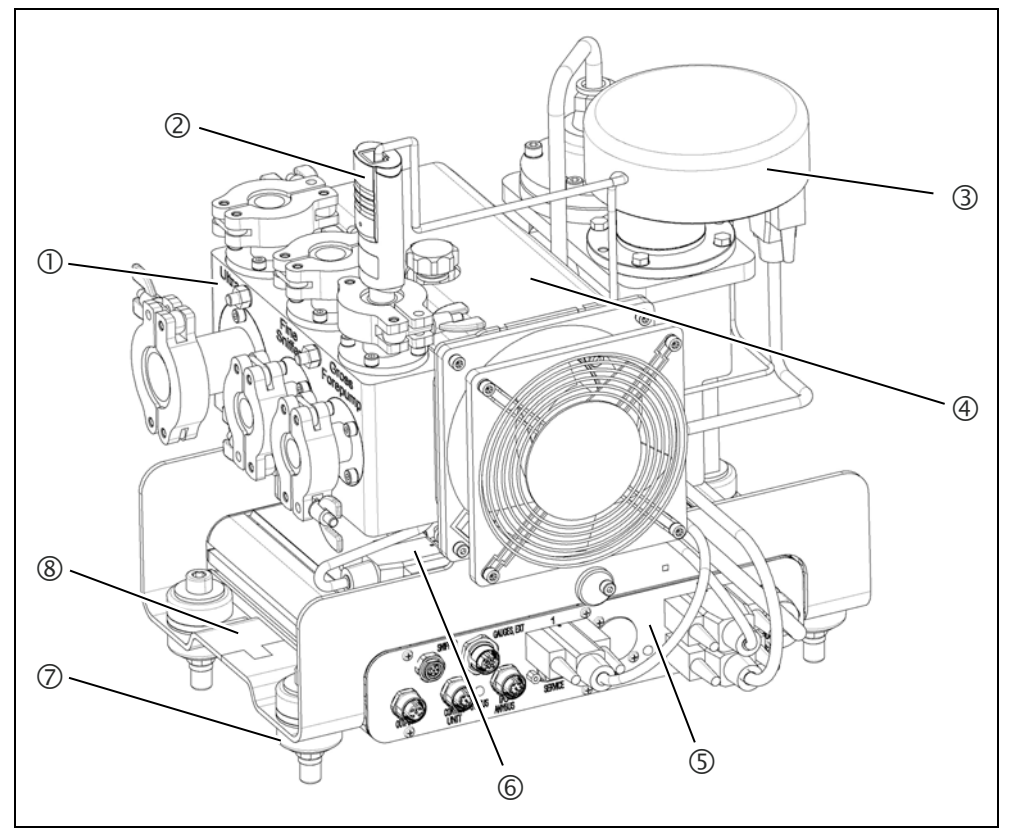

Fig. 1 Mass spectrometer module LDS3000

a. Connection block. Connections for test system, backing pump, pressure sensor PSG500, internal calibration leak and sniffer line, see also Fig. 2.

b. Pressure sensor PSG500 for measuring the pressure of the backing pump

- c. Turbo molecular pump with cooling unit
- d. Preamplifier of the mass spectrometer module

e. MSB box. Interfaces of the mass spectrometer module (see chapter 4.2.3, page 14)

- f. Inverter for turbo molecular pump
- g. Electronic controller of the turbo molecular pump
- h. Fasteners for installing the mass spectrometer module in a test system
- i. Rating plate containing mass spectrometer module specifications

#### 4.2.2 Connection block

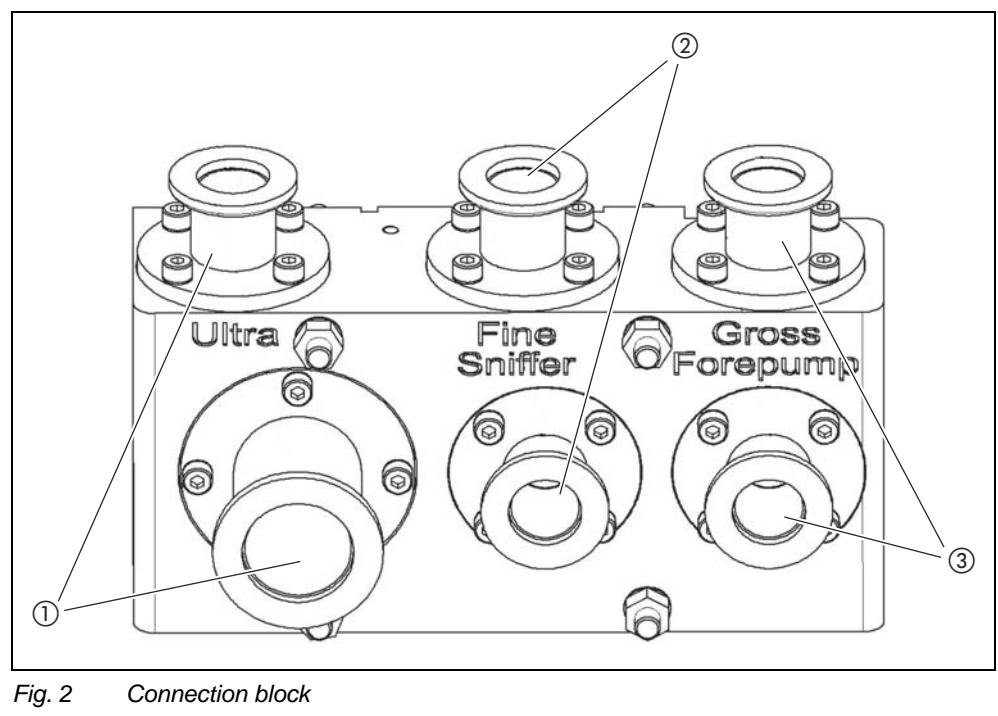

1) Connection Ultra

- (2) Connection Fine/Sniffer
- (3) Connection Gross/Forepump

#### 4.2.3 MSB box

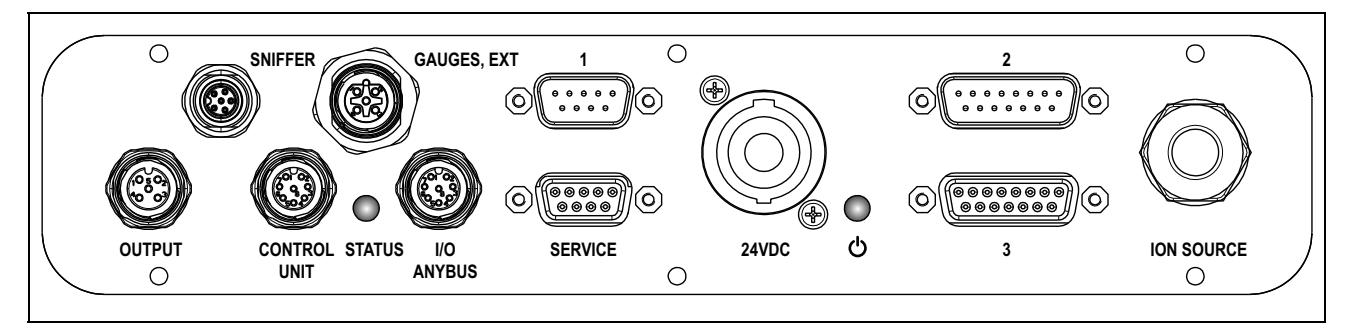

Fig. 3 MSB box connections

#### OUTPUT

Connection for gas ballast and three valves

#### **Connection plug arrangement**

| 1 | Valve 2 (gas ballast), 24 V, max.1 A |
|---|--------------------------------------|
| 2 | Valve 3 (not used, reserve)          |
| 3 | Valve 4 (not used, reserve)          |
| 4 | Valve 6 (not used, reserve)          |
| 5 | GND                                  |

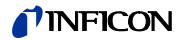

#### SNIFFER

Electrical connection for the sniffer line

#### GAUGES, EXT

Connection for optional external service gauges (0°... 10 V/0  $\dots$  20 mA) for INFICON Service

| Connection plug arrangement |                                         |  |
|-----------------------------|-----------------------------------------|--|
| 1                           | +24-V-Output, max. 200 mA               |  |
| 2                           | Input for P3 service gauge, 0 10 V      |  |
| 3                           | GND                                     |  |
| 4                           | Reference to input for P3 service gauge |  |
| 5                           | 20 mA input for P3 service gauge        |  |

1

Connection for pressure sensor PSG500, calibration leak and suppressor on the preamplifier (premounted, three-core cable)

#### 24VDC

Connection for 24 V power supply pack used to supply mass spectrometer module, control unit, I/O module and bus module.

#### 2

Connection for inverter turbo molecular pump and fan turbo molecular pump (pre-mounted, two-core cable)

#### ION SOURCE

Connection for ion source

#### 3

Connection for preamplifier

#### Power LED 🕛 / Status LED

The Power LED and Status LED indicate the status of the device.

| Power LED                  | Status LED                    | Meaning                                                          |
|----------------------------|-------------------------------|------------------------------------------------------------------|
| Off                        | Red                           | Device not ready for operation                                   |
| Green                      | Blue                          | Turbo molecular pump is starting                                 |
| Green                      | Orange                        | Emission is switched on                                          |
| Green                      | Green                         | Emission is stable                                               |
| Green                      | Violet                        | Speed of the turbo molecular pump is not within the normal range |
| Green                      | Error codes of the status LED | Different activities of the unit                                 |
| Green, flashes slow-<br>ly |                               | Supply voltage < 21.6 V                                          |
| Green, flashes fast        |                               | Supply voltage > 26.4 V                                          |
| Green, flashes             | Off                           | Software is being updated                                        |
| Green                      | Green, flashes                | Software is being updated                                        |

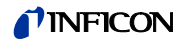

#### SERVICE

RS232 connection for INFICON Service

#### I/O / ANYBUS CONTROL UNIT

Connection for I/O or bus module or control unit

The connections "I/O Anybus" and "Control Unit" have the same functions. You have the choice of connecting:

- Control unit CU1000 + I/O module IO1000
- Control unit CU1000 + bus module BM1000

#### STATUS

Status LED

The Power LED and Status LED indicate the status of the unit.

### 4.3 Technical data

#### 4.3.1 Mechanical data

| Dimensions (W x H x D)    | 320 mm x 280 mm x 240 mm |
|---------------------------|--------------------------|
| Weight                    | 14.3 kg                  |
| Connection Gross/Forepump | 2 x DN 16                |
| Connection Fine/Sniffer   | 2 x DN 16                |
| Connection Ultra          | DN 16 and DN 25          |

#### 4.3.2 Electrical data

| Supply voltage                | 24 V ± 10% DC       |
|-------------------------------|---------------------|
| Power input                   | max. 10 A           |
| Connection line cross section |                     |
| < 7 m length                  | 1.5 mm <sup>2</sup> |
| < 11.9 m length               | 2.5 mm <sup>2</sup> |
| < 19 m length                 | 4.0 mm <sup>2</sup> |

#### 4.3.3 Physical data

| Noise level                                                                                                | < 60 dB(A)                                                                              |
|----------------------------------------------------------------------------------------------------|-----------------------------------------------------------------------------------------|
| Detectable gases                                                                                           | <sup>4</sup> He, H <sub>2</sub> , Mass 3 (e.g. H-D, <sup>3</sup> He or H <sub>3</sub> ) |
| Max. inlet pressure<br>(varying with the operation mode and<br>the speed of the turbo molecular<br>pump)   | 0.2 mbar 18 mbar                                                                        |
| Operation in vacuum mode                                                                                   |                                                                                         |
| Minimum detectable leak rate helium<br>(depending on the rotational speed of<br>the turbo molecular pump): | 5 x 10 <sup>-12</sup> mbar l/s                                                          |
| Time until ready for operation                                                                             | 150 s                                                                                   |

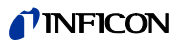

| Operation in Sniffer mode                                                                                  |                                 |
|----------------------------------------------------------------------------------------------------|---------------------------------|
| Minimum detectable leak rate helium<br>(depending on the rotational speed of<br>the turbo molecular pump): | 1 x 10 <sup>-7</sup> mbar l/s   |
| Response time in Sniffer mode                                                                              | Gross: < 5 s, Fine/Ultra: < 1 s |

### 4.3.4 Ambient conditions

| Permissible ambient temperature (during operation) | 10 °C 45 °C                         |
|----------------------------------------------------|-------------------------------------|
| Permissible storage temperature                    | -20 °C 60 °C                        |
| Max. relative humidity up to 31 °C                 | 80%                                 |
| Max. relative humidity from 31 °C to 40 °C         | linearly decreasing from 80% to 50% |
| Max. relative humidity above 40 °C                 | 50%                                 |
| Protection class                                   | IP40                                |
| Pollution degree                                   | II                                  |
| Max. altitude above sea level                      | 2000 m                              |
| Max. induction                                     | 7 mT                                |
|                                                    |                                     |

# 4.3.5 Factory settings

| Parameters                                                                       | Factory setting       |
|----------------------------------------------------------------------------------|-----------------------|
| AO upper limit exp.                                                              | 1 x 10 <sup>-5</sup>  |
| Operation mode                                                                   | Vacuum                |
| Bus module address                                                               | 126                   |
| Pressure capillary surveillance clogged<br>– with XL sniffer adapter (low flow)  | 0.4 mbar<br>0.2 mbar  |
| Pressure capillary surveillance broken<br>– with XL sniffer adapter (low flow)   | 2 mbar<br>0.6 mbar    |
| Pressure capillary surveillance clogged<br>– with XL sniffer adapter (high flow) | 150 mbar              |
| Pressure capillary surveillance broken<br>– with XL sniffer adapter (high flow)  | 400 mbar              |
| Pressure unit (interface)                                                        | mbar                  |
| Emission                                                                         | On                    |
| Filter leak rate threshold                                                       | 1 x 10 <sup>-10</sup> |
| Filter ZERO time                                                                 | 5 s                   |
| Filter mode                                                                      | I•CAL                 |
| Gas percentage H2 (M3, He)                                                       | 100 %                 |
| Gas ballast                                                                      | Off                   |
| I/O module protocol                                                              | ASCII                 |
| Calibration request                                                              | On                    |
| Calibration factor VAC/SNIF Mx (for vacuum, sniffer and all masses)              | 1.0                   |
| Cathode selection                                                                | Auto Cat1             |
| Compatibility mode                                                               | LDS3000               |

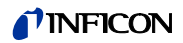

| Parameters                                   | Factory setting                                                                                                    |
|----------------------------------------------|----------------------------------------------------------------------------------------------------|
| Config. Analog output 1                      | Leak rate mantissa                                                                                                    |
| Config. Analog output 2                      | Leak rate exponent                                                                                                    |
| Config. Analog output scale                  | 0.5 V / decade                                                                                                    |
| Configuration of digital outputs             | Pin 1: Trigger 1, inverted<br>Pin 2: Trigger 2, inverted<br>Pin 3: Trigger 3, inverted<br>Pin 4: Trigger 4, inverted<br>Pin 5: Ready<br>Pin 6: Error, inverted<br>Pin 7: CAL request, inverted<br>Pin 8: Open, inverted |
| Configuration of digital Inputs              | Pin 1: Select dyn. / normal CAL<br>Pin 2: Sniff<br>Pin 3: Start/Stop, inverted<br>Pin 4: ZERO<br>Pin 5: External CAL<br>Pin 6: Internal CAL<br>Pin 7: Clear<br>Pin 8: ZERO update<br>Pin 9: –<br>Pin 10: –              |
| Leak rate unit SNIF, (display and interface) | mbar l/s                                                                                                    |
| Leak rate unit VAC, (display and interface)  | mbar l/s                                                                                                    |
| Leak rate upper limit VAC (interface)        | 1.0 x 10 <sup>4</sup>                                                                                                    |
| Leak rate lower limit VAC (interface)        | 1.0 x 10 <sup>-12</sup>                                                                                                    |
| Leak rate upper limit SNIF (interface)       | 1.0 x 10 <sup>4</sup>                                                                                                    |
| Leak rate lower limit SNIF (interface)       | 1.0 x 10 <sup>-8</sup>                                                                                                    |
| Fan mode                                     | Fan always on                                                                                                    |
| Machine factor in standby                    | Off                                                                                                    |
| Machine factor / Sniff factor                | 1.0 (for all masses)                                                                                                    |
| Mass                                         | 4                                                                                                    |
| Module on the I/O connection                 | IO1000                                                                                                    |
| Nominal state TMP                            | On                                                                                                    |
| calibration leak external SNIF               | 9.9 x 10 <sup>-2</sup>                                                                                                    |
| calibration leak external VAC                | 9.9 x 10 <sup>-2</sup>                                                                                                    |
| calibration leak internal                    | 9.9 x 10 <sup>-2</sup>                                                                                                    |
| Open calibration leak internal               | Off                                                                                                    |
| Sniffer line detection                       | On                                                                                                    |
| Sniffer key ZERO                             | On                                                                                                    |
| Language                                     | English                                                                                                    |
| TMP rotational speed                         | 1500                                                                                                    |
| Trigger level 1 (2, 3, 4)                    | 1 x 10 <sup>-5</sup> mbar l/s                                                                                                    |
| Preamplifier test at CAL                     | On                                                                                                    |
| Maintenance warning                          | Off                                                                                                    |
| ZERO with start                              | Off                                                                                                    |
| ZERO mode                                    | Suppress everything                                                                                                    |

# 5 Installation

### 5.1 Adjust the position of the connections to the installation dimensions

In order to ideally match the installation position space, the MSB box can be turned and rotated.

The MSB box is seated in two guide rails and can be pushed into the housing from the left or from the right. It can also be rotated, if necessary, so that the labels are upside down.

The locking washer must be released to pull out the MSB box.

If the MSB box is to be pushed into housing from the other side, the locking washer must also be tightened on the other side of the housing. An appropriate threaded hole is available.

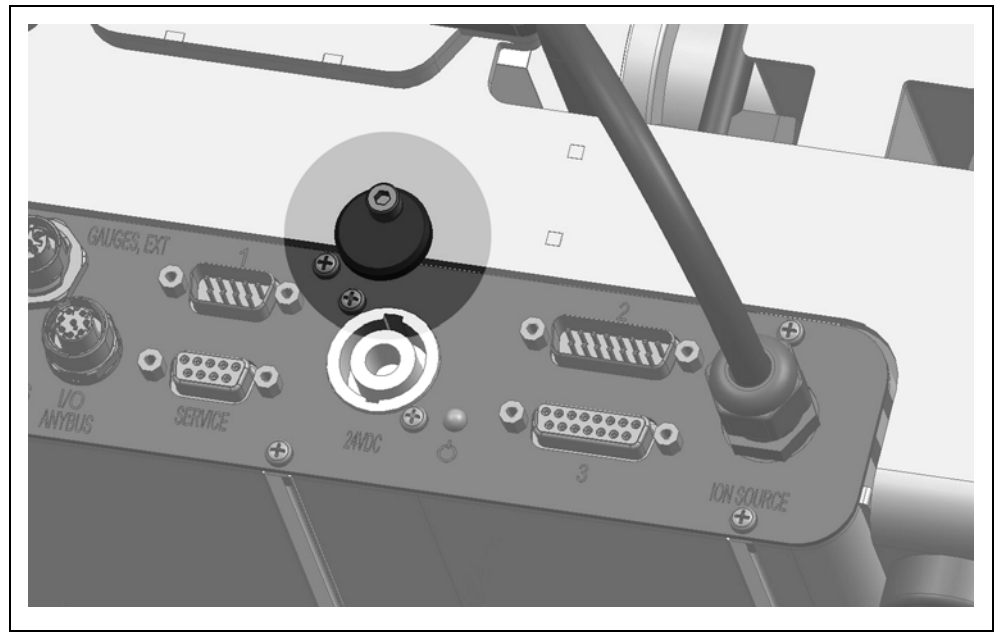

Fig. 4 Lock

### 5.2 Installing the mass spectrometer module on the test system

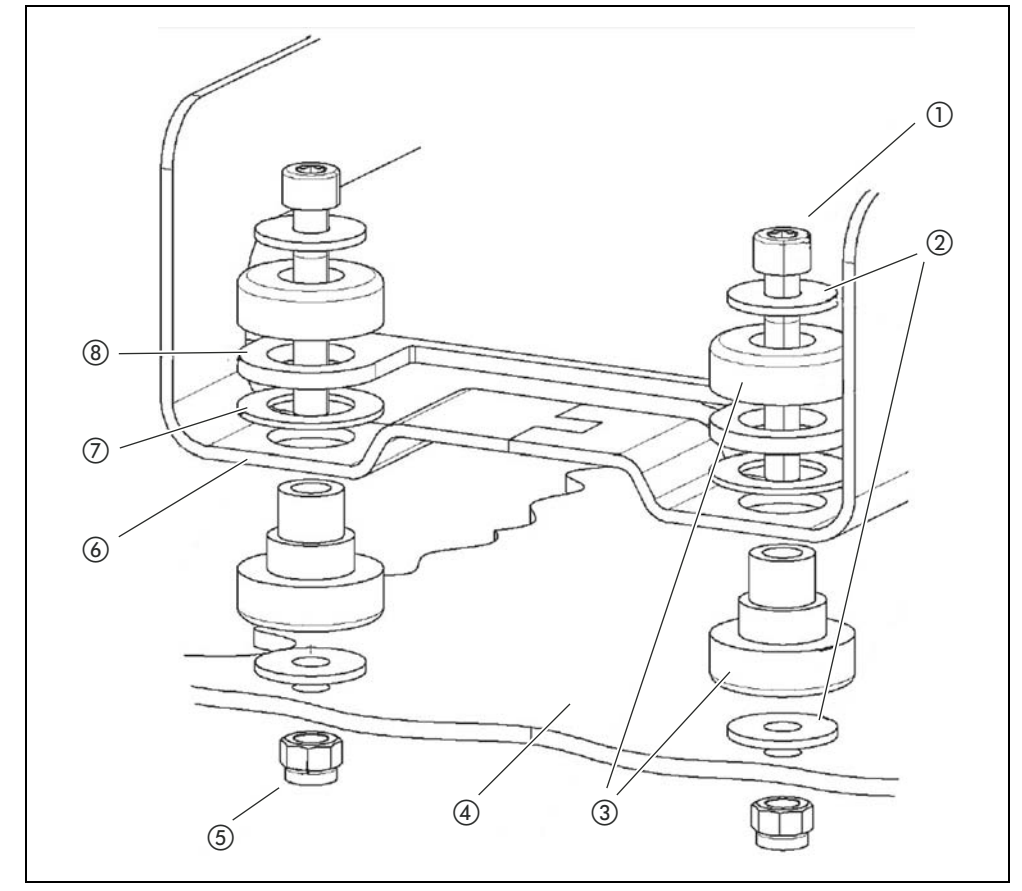

The mass spectrometer module can be mounted in any position.

Fig. 5 Components of a fastener

(1) Hexagon socket head screw M8 x 50

- 2 Washer
- ③ MO bearing
- ④ Test system
- ★ Self-locking nuts M8
- × Open-end wrench, SW13
- × Allen wrench SW6
- ✓ Holes for installation inside the test system

In delivery condition, the bearings are attached to the base frame with the hexagon socket screws and transport nuts. Use the supplied self-locking nuts for the installation of the mass spectrometer module – not the transport nuts.

5 Nut M8 (self-locking)

6 Base frame

(7) Spring rubber

(8) MSB box guide

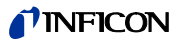

# NOTICE

Material damage if washers are missing

Failure to install the washers can cause the MO bearings to pull out.

► Always install washers between test system and MO bearings.

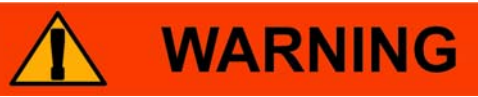

#### Severe injuries due to mass spectrometer module breaking out

If not screwed down properly, the mass spectrometer module can be caused to break out if the rotor of the turbo molecular pump suddenly locks up. This can result in injuries of the most severe kind.

- Make sure the mount of the mass spectrometer module is able to absorb a braking torque of 670 Nm.
- 1 Drill through-holes:
  - X distance: 283 mm
  - Y distance: 121.5 mm
  - Through-hole in sheet metal: Ø 9 mm
  - Mounting screws: M8 x 50
- 2 Remove transport nuts.
- **3** Place the mass spectrometer module on top of the through-holes and screw it down using the fasteners as shown in Fig. 5.

#### 5.3 Connecting the mass spectrometer module to the test system

The operation mode of the vacuum connection and the speed of the turbo molecular pump define:

- Minimum detectable leak rate (MDLR)
- Constantly permissible inlet pressure (P<sub>max</sub>)
- Volume flow rate (S)

The following information applies to the use of helium as a test gas.

To reach the MDLR, the following conditions must be met:

- The LDS3000 must be in operation for at least 20 minutes.
- Ambient conditions must be steady (temperature, no vibrations/shocks, clean environment)
- The specimen must be operated with switched-off ZERO until to the background is stable. The ZERO function may be switched on only after that.

| Connection |                                     | Turbo molecular pump speed     |                                |
|------------|-------------------------------------|--------------------------------|--------------------------------|
|            |                                     | 1000 Hz                        | 1500 Hz                        |
|            | MDLR:                               | 5 x 10 <sup>-12</sup> mbar l/s | 1 x 10 <sup>-11</sup> mbar l/s |
| lilitra    | P <sub>max</sub> :                  | 0.2 mbar                       | 0.2 mbar                       |
| Ultra      | P <sub>max</sub> temporary (< 3 s): | 0.2 mbar                       | 0.4 mbar                       |
|            | S:                                  | 5 l/s                          | 6 l/s                          |
|            | MDLR:                               | 1 x 10 <sup>-11</sup> mbar l/s | 5 x 10 <sup>-11</sup> mbar l/s |
| Fino       | P <sub>max</sub> :                  | 0.9 mbar                       | 0.4 mbar                       |
| I IIIC     | P <sub>max</sub> temporary (< 3 s): | 0.9 mbar                       | 0.7 mbar                       |
|            | S:                                  | 1.8 l/s                        | 2.5 l/s                        |
|            | MDLR:                               | 1 x 10 <sup>-9</sup> mbar l/s  | 2 x 10 <sup>-8</sup> mbar l/s  |
| Gross      | P <sub>max</sub> :                  | 18 mbar                        | 15 mbar                        |
|            | S:                                  | depends on the backing pump    |                                |

Exceedance of the constantly permissible inlet pressure generates the warning "TMP overheating".

# NOTICE

Material damage due to pressure surges

Pressure surges exceeding the maximum inlet pressure will damage the mass spectrometer module.

- ► Do not exceed the maximum inlet pressure.
- 1 Set the operating mode vacuum connection and the speed turbo molecular pump in accordance with the physical vacuum conditions found in the test system.
- 2 Connect the mass spectrometer module to the "Ultra", "Fine" or "Gross" connections on the vacuum system of the test system.
- 3 Set the speed of the turbo molecular pump.

#### 5.4 Establish component connection

- 1 Connect pressure sensor PSG500 to one of the Gross/Forepump connections.
- **2** Connect the backing pump to the second Gross/Forepump connection.
- **3** For sniffer mode, connect the sniffer line to one of the Fine/Sniffer connections.
- 4 If available, connect internal calibration leak 560-323 to the second free flange (Fine or Ultra) of the vacuum connection.

When using a sniffer valve: For the unit to operate correctly upon opening of the sniffer valve, no additional line can be connected between the connection block and the sniffer valve or between the sniffer valve and the sniffer line.

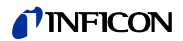

### 5.5 Establish electrical connections

All electrical connections run from and to the MSB box.

# NOTICE

Material damage if power supply pack has the wrong specifications or is connected improperly

A power supply pack that has the wrong specifications or is connected improperly can destroy the unit.

- Use a suitable power supply pack:
  - Use a power supply pack that supplies an output voltage with electrically protective separation
  - Output voltage: 24 V +/-10%
  - Current carrying capacity: Min. 8 A
- If the short-circuit current of the power supply pack is > 10 A, connect a fuse between power supply pack and mass spectrometer module.
- ► Use a power cable with a large enough cross section.
- 1 Connect the 24 V power cable to the included plug (connections: +24 V on 1+ and GND on 1-).
- 2 Connect the power cable to the socket "24VDC".
- 3 Connect the control unit to the socket "Control Unit".
- 4 Connect the I/O or bus module to the Socket "I/O" .
- 5 Connect pressure sensor PSG500 and, if used, calibration leak 560-323 on the cable of socket "1".
- 6 Connect the sniffer line to the socket "Sniffer" .
- 7 Connect gas ballast valve to the socket "Output".

# 6 Operation

You can use the following accessories in combination with the mass spectrometer module:

- Control unit CU1000
- Bus module BM1000
- I/O module IO1000

With the available accessories XL sniffer adapter and sniffer line SL3000XL, it is possible to capture leaks at a larger distance from the expected leak if the detection limit is deteriorated (operation in "high flow" mode).

Additional information on the control unit, the modules and the XL sniffer adapter is included in the documents:

- Operating Manual Control Unit CU1000
- Operating instructions I/O module IO1000
- · Operating instructions bus module BM1000
- · Operating instructions XL sniffer adapter
- Interface protocols LDS3000

The paths listed in the following sections refer to the operation of the mass spectrometer module with the control unit CU1000. If the bus module or the I/O module is used, the actions must be implemented within the scope of the protocol that is used.

The path information for the control unit always starts in the main menu.

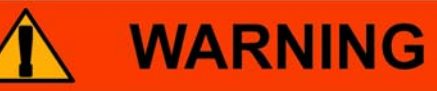

Danger to life and material damage due to unsuitable operating conditions

There is danger to life due to unsuitable operating conditions. The unit can become damaged.

- Avoid changing the position of the unit in an abrupt manner.
- Avoid extreme external vibrations and impact.

#### 6.1 Switching the unit on

- 1 Switch on the backing pump.
- 2 Establish the power supply to the mass spectrometer module.
- $\Rightarrow$  System starts up automatically.
- $\Rightarrow\,$  If an XL Sniffer Adapter and the CU1000 are connected, your will be asked after run-up, whether the "XL Sniffer Adapter" operating mode should be set.

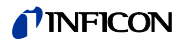

## 6.2 Default settings

#### Language selection

| Select the display language. (The display on the handle of the SL3000XL sniffer line shows messages in English instead of in Russian and Chinese.) |                                             |  |  |
|----------------------------------------------------------------------------------------------------|---------------------------------------------|--|--|
| – German                                                                                                    | <ul> <li>Portuguese</li> </ul>              |  |  |
| – English                                                                                                    | – Russian                                   |  |  |
| <ul> <li>French</li> </ul>                                                                                                    | – Chinese                                   |  |  |
| – Italian                                                                                                    | – Japanese                                  |  |  |
| <ul> <li>Spanish</li> </ul>                                                                                                    |                                             |  |  |
| Control unit                                                                                                    | Settings > Set up > Control unit > Language |  |  |
| LD protocol                                                                                                    | Command 398                                 |  |  |
| ASCII protocol                                                                                                    | *CONFig:LANG                                |  |  |

#### Setting date and time

| Setting the date |                   |                             |
|------------------|-------------------|-----------------------------|
|                  | Format: Y(1 99)MD |                             |
|                  | Control unit      | Settings > Date/Time > Date |
|                  | LD protocol       | Command 450                 |
|                  | ASCII protocol    | *HOUR:DATE                  |

| Setting the time |                             |
|------------------|-----------------------------|
| h(0 23)ms        |                             |
| Control unit     | Settings > Date/Time > Time |
| LD protocol      | Command 450                 |
| ASCII protocol   | *HOUR:TIME                  |

### 6.3 Selecting compatibility mode and operating mode

#### **Compatibility mode**

With the change between the compatibility modes, all settings are reset to factory settings and the device is restarted. We therefore recommend saving the settings to a USB flash-drive and loading them again when needed, see "Loading and saving parameters" on page 38.

- Compatibility mode for LDS1000
- Compatibility mode for LDS2010
- Operation mode LDS3000
- Operating mode XL sniffer adapter

| Control unit   | Settings > Set up > Compatibility > Compatibility mode |  |
|----------------|--------------------------------------------------------|--|
|                | or                                                     |  |
|                | Settings > Set up > Accessories > XL Sniffer A.        |  |
| LD protocol    | Command 2594                                           |  |
| ASCII protocol | Command *CONFig:COMP                                   |  |

The following table shows the functional differences between and common features of LDS2010 and LDS3000:

|                 | LDS2010                 | LDS3000              |
|-----------------|-------------------------|----------------------|
| Trigger outputs | without joint reference | with joint reference |
| other outputs   | with joint reference    | with joint reference |

|                                                                      | LDS2010                                                                                                    | LDS3000                                                                                                    |
|----------------------------------------------------------------------|----------------------------------------------------------------------------------------------------|----------------------------------------------------------------------------------------------------|
| Trigger 1 (sniffer LED, relay exit, au-<br>dio signal)               | Control of sniffer LED, PWM audio<br>outputs an the control unit for active<br>speakers                                                                                                    | Control of sniffer LED, audio outputs<br>an the control unit for active speak-<br>ers                                                                                                    |
| Limit Low/High (ser. Interfaces, dis-<br>play, analog output)        | Limit Low affects all outputs, Limit<br>High only the display                                                                                                    | separately adjustable for interface protocols, display and analog out-<br>puts                                                                                                    |
| Gas ballast (3 settings)                                             | <b>OFF:</b> Switches the gas ballast valve<br>of the pump module off.<br><b>ON:</b> Switches the gas ballast valve<br>of the pump module on until the next<br>mains-off.<br>If "CAL fashion" is unequal to 3<br>(menu item 26), the gas ballast<br>valve can be controlled with digital<br>input DynCAL.<br><b>F-ON:</b> Fixed on enables switching<br>the gas ballast valve on permanent-<br>ly (power failure-proof and indepen-<br>dent of the digital inputs). | 0 = off,<br>1 = on,<br>2 = on (continuous on, not PLC con-<br>trolled)                                                                                                    |
| Control mode                                                         | LOCAL, RS232, RS485                                                                                                    | not relevant                                                                                                    |
| LDS1000 compatibility mode 9.2                                       | other functions                                                                                                    | Default values and error messages<br>(default values are output via inter-<br>face, the touchscreen shows the<br>original message> reason: new<br>hardware can cause errors that did<br>not exist with previous models) |
| Correcting the leak rate in Standby (machine factor)                 | adjustable (yes/no)                                                                                                    | adjustable (yes/no)                                                                                                    |
| ZERO with start                                                      |                                                                                                    | starting with V1.02 like LDS2010                                                                                                    |
| Opening the sniffer valve                                            | in SNIF after start                                                                                                    | in SNIF after start                                                                                                    |
| Rotational speed of the turbo molec-<br>ular pump (pressure limits?) | only 2 rotational speeds adjustable                                                                                                    | via serial interface from 750 Hz to<br>1500 Hz, via operating unit 1000 Hz<br>and 1500 Hz                                                                                                    |
| Address RS485                                                        | Yes, because bus capable                                                                                                    | No, because not bus capable                                                                                                    |
| Sniffer key on/off                                                   | selectable                                                                                                    | selectable                                                                                                    |
| Default value for int. calibration leak                              | 1E-15 mbar l/s                                                                                                    | 9.9E2 mbar l/s                                                                                                    |
| Default value ext. calibration leak<br>VAC/SNIF mode                 | 1E-7 mbar l/s                                                                                                    | 9.9E2 mbar I/s                                                                                                    |
| Setting range for int. calibration leak                              | 10E-7                                                                                                    | 1E-9 9.9E-1 mbar l/s                                                                                                    |
| Machine factor alignment                                             | manually                                                                                                    | manually/automatically                                                                                                    |
| Machine / sniff factor value range                                   | Machine factor: 1E-39.9E+3<br>Sniff factor: 1E-39.9E+3                                                                                                    | Machine factor: 1E-41E+5<br>Sniff factor: 1E-41E+4                                                                                                    |
| Pressure: Capillary surveillance 20                                  |                                                                                                    | available, pressure adjustable                                                                                                    |
| Analog output                                                        | Characteristic line                                                                                                    | Freely configurable (see compatibil-<br>ity list for LDS2010 in the MSB Man-<br>ual)                                                                                                    |
| Calibration request                                                  | Preamplifier temperature change<br>5 K or 30 min                                                                                                    | Preamplifier temperature change<br>5 K or 30 min. or TMP speed<br>changed                                                                                                    |

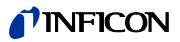

|                                                               | LDS2010                   | LDS3000                                                                                              |
|---------------------------------------------------------------|---------------------------|----------------------------------------------------------------------------------------------------|
| Pressure / leak rates units (VAC/<br>SNIF) for all interfaces | yes                       | Control unit and rest separated                                                                      |
| Password                                                      | 3 levels                  | 5 levels only via control unit                                                                       |
| Key-operated switch                                           | Affects only control unit | Affects only control unit (must be connected externally (see "Key-op-<br>erated switch" on page 55). |

| Select | operation |
|--------|-----------|
| mode   |           |

| Select operation mode | 9                                                        |  |  |
|-----------------------|----------------------------------------------------------|--|--|
| - 0 VAC (vacuum)      | – 0 VAC (vacuum)                                         |  |  |
| – 1 SNIF (sniffing)   |                                                          |  |  |
| Control unit          | Settings > Set up > Operating modes > VAC/SNIF > Operat- |  |  |
|                       | ing mode                                                 |  |  |
|                       | or                                                       |  |  |
|                       | Functions > VAC/SNIF > Operating mode                    |  |  |
| LD protocol           | Command 401                                              |  |  |
| ASCII protocol        | Command *CONFig:MODE                                     |  |  |
| ASCII protocol        | Command *CONFig:MODE                                     |  |  |

#### Select gas type (mass) 6.4

The machine, calibration and sniff factor are dependent on the configured mass and are saved in the mass spectrometer module.

- 2 H<sub>2</sub> (Hydrogen, forming gas)
- 3 <sup>3</sup>He (Deuterium) 4 <sup>4</sup>He (Helium)

| Control unit   | Settings > Mass                 |
|----------------|---------------------------------|
| LD protocol    | Command 506 with value 2 (3, 4) |
| ASCII protocol | Command *CONFig:MASS 2 (3, 4)   |

#### 6.5 Calibrating the device

# NOTICE

Incorrect calibration because of operating temperature that is too low

Calibrating the device in the cold state can deliver incorrect measurement results.

▶ The unit must have been switched on for at least 20 minutes before calibration.

The device only needs to be calibrated with the desired gas in the desired operating mode once per shift. Thereafter you can switch between the operating modes and gases without re-calibrating.

Additionally applicable for operation with the XL Sniffer Adapter:

The device should be calibrated once per shift in LOW FLOW and in HIGH FLOW. Thereafter you can switch between the different flows without re-calibrating.

Calibration is further required after the following actions:

- Sniffer line replacement
- Filter replacement

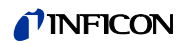

|                                    | _                                                                                                    | Prompt for calib                                                                                                    | ration by the system                                                                                                    |  |
|------------------------------------|----------------------------------------------------------------------------------------------------|----------------------------------------------------------------------------------------------------|----------------------------------------------------------------------------------------------------|--|
| Switching off th<br>amplifier test | ne pre- The data the an                                                                                                    | The device tests the installed preamplifier during calibration. You can switch off of the amplifier test. This increases the speed of the calibration, but reliability drops off. |                                                                                                    |  |
|                                    | - 0<br>- 1                                                                                                    | OFF<br>ON                                                                                                    |                                                                                                    |  |
|                                    | Contro                                                                                                    | ol unit                                                                                                    | Settings > Set-up> MS-module > Preamplifier > Test > Pre-<br>amplifier test with CAL                                                        |  |
|                                    | LD pro                                                                                                    | otocol                                                                                                    | Command 370                                                                                                    |  |
|                                    | ASCII                                                                                                    | protocol                                                                                                    | Command *CONFig:AMPTest (ON,OFF)                                                                                                    |  |
| Enabling calibr<br>request         | <b>g calibration</b> If Calibration request is enabled, the unit will prompt the operator to perform a bration 30 minutes after it has been switched on and in case of temperature ch es greater than 5°C. |                                                                                                    | is enabled, the unit will prompt the operator to perform a cali-<br>er it has been switched on and in case of temperature chang-            |  |
|                                    | - 0<br>- 1                                                                                                    | OFF<br>ON                                                                                                    |                                                                                                    |  |
|                                    | Contro                                                                                                    | ol unit                                                                                                    | Functions > CAL > Settings > CAL request. > Calibration re-<br>quest<br>or                                                                  |  |
|                                    |                                                                                                    |                                                                                                    | Settings > Set-up> CAL request. > Calibration request                                                                                       |  |
|                                    | LD pro                                                                                                    | otocol                                                                                                    | Command 419                                                                                                    |  |
|                                    | ASCII                                                                                                    | protocol                                                                                                    | *CONFig:CALREQ (ON,OFF)                                                                                                    |  |
| Calibration war<br>Wrn650          | ning The w                                                                                                    | <b>9</b> The warning message Wrn650 "Calibration within the first 20 minutes is not recommended" can be allowed or suppressed.                                                    |                                                                                                    |  |
|                                    | - 0<br>- 1                                                                                                    | OFF (suppress ON (allowed)                                                                                                    | ed)                                                                                                    |  |
|                                    | Contro                                                                                                    | ol unit                                                                                                    | Functions > CAL > Settings > CAL request. > Calibration<br>warning W650<br>or<br>Settings > Set-up> CAL request. > Calibration warning W650 |  |
|                                    | LD pro                                                                                                    | otocol                                                                                                    | Command 429                                                                                                    |  |
|                                    | ASCII                                                                                                    | protocol                                                                                                    | *CONFig:CALWarn ON (OFF)                                                                                                    |  |
| Calibratian                        |                                                                                                    |                                                                                                    |                                                                                                    |  |
| Calibration                        | ranticularities                                                                                                    |                                                                                                    |                                                                                                    |  |

| Calibration | Particularities                                                                                                    |   |                                                                                                    |
|-------------|----------------------------------------------------------------------------------------------------|---|----------------------------------------------------------------------------------------------------|
| internal    | <ul> <li>with internal calibration leak</li> <li>Auto tune (mass adjustment)</li> <li>Determining the calibration factor with the signal of the calibration leak tuned</li> <li>Amplifier test</li> </ul> | _ | Determining the background. Following<br>calibration, adjust the machine/sniff fac-<br>tor as needed, see chapter 6.5.7,<br>page 36<br>Not with the XL sniffer adapter |

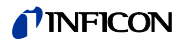

| Calibration           | Particularities                                                                                                    |
|-----------------------|----------------------------------------------------------------------------------------------------|
| external              | <ul> <li>Vacuum mode: With external calibration leak<br/>installed in the<br/>test system</li> <li>Sniffer mode: with external calibration leak</li> <li>Sniffer mode: with external calibration leak</li> <li>Taken into account the characteristics of the<br/>test bench (pressure, part current relationship)</li> <li>Amplifier test</li> <li>Auto tune (mass adjustment)</li> <li>Determining the calibration factor after<br/>tuning the signal of the calibration leak</li> <li>Determining the background</li> </ul> |
| external -<br>dynamic | <ul> <li>with external calibration leak installed in the test system</li> <li>Taken into account the characteristics of the test bench (pressure, part current relationship, measurement time)</li> <li>Measuring time based on the dynamic signal curve</li> <li>Amplifier test</li> </ul>                                                                                                    |

#### 6.5.1 Internal calibration

# NOTICE

Incorrect calibration because of operating temperature that is too low

Calibrating the device in the cold state can deliver incorrect measurement results.

► The unit must have been switched on for at least 20 minutes before calibration.

Prerequisite for the calibration with the internal calibration leak is the one-time entry of the leak rate of the calibration leak.

# Leak rate of internal calibration leak

| Define the leak rate of the calibration leak you wish to use during calibration. Calibration will not be possible unless you enter the value here. |                                                                                                    |  |
|----------------------------------------------------------------------------------------------------|----------------------------------------------------------------------------------------------------|--|
| 1E-9 9.9E-2 mbar l/s                                                                                                    |                                                                                                    |  |
| Control unit                                                                                                    | Settings > Set up > Operation modes > Vacuum > Int. cali-<br>bration leak > Int. calibration leak<br>or<br>Functions > Cal > Settings > Int. calibration leak |  |
| LD protocol                                                                                                    | Command 394                                                                                                    |  |
| ASCII protocol                                                                                                    | Command *CONFig:CALleak:INT                                                                                                    |  |

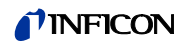

# Opening/closing the calibration leak

Opening/closing the calibration leak. If the calibration leak is opened using the control unit or the interface, then no internal calibration can take place. The calibration leak must first be closed again. - 0 Closed 1 Open

| – 1 Open       |                                                     |
|----------------|-----------------------------------------------------|
| Control unit   | Functions > Valves > Open internal calibration leak |
| LD protocol    | Command 12                                          |
| ASCII protocol | Command *STATus:VALVE:TestLeak (ON, OFF)            |

► Start calibration:

```
Control unit:Functions > CAL > internalLD protocol:4, parameter 0ASCII protocol:*CAL:INTIO1000:CAL internal, see page 48
```

 $\Rightarrow$  Calibration is performed automatically.

#### 6.5.2 External calibration

|                                                       | NOTIC                                                                                                    | Ε                                                                                                    |  |
|-------------------------------------------------------|----------------------------------------------------------------------------------------------------|----------------------------------------------------------------------------------------------------|--|
|                                                       | Incorrect calibration because of operating temperature that is too low                                                                                                    |                                                                                                    |  |
|                                                       | Calibrating the device in the cold state can deliver incorrect measurement results.                                                                                                    |                                                                                                    |  |
|                                                       | ► The unit must have been switched on for at least 20 minutes before calibration.                                                                                                    |                                                                                                    |  |
|                                                       | Requirement for the calibration with the external calibration leak is the one-time entry of the leak rate of the calibration leak and an open calibration leak.                                                                                   |                                                                                                    |  |
|                                                       | In vacuum mode, the calibration leak is installed in or on the test system and opened before calibration.                                                                                                    |                                                                                                    |  |
|                                                       | In Sniffer mode, sniffin tion leak.                                                                                                    | g with the sniffer line is always performed on the open calibra-                                                                            |  |
| Leak rate of external<br>calibration leak vacu-<br>um | <ul> <li>al Define the leak rate of the calibration leak you wish to use during calibration.</li> <li>cu- bration will not be possible unless you enter the value here.</li> <li>A specific leak rate must be set for each gas (mass).</li> </ul> |                                                                                                    |  |
|                                                       | 1E-9 9.9E-2 mbar l                                                                                                    | 's                                                                                                    |  |
|                                                       | Control unit                                                                                                    | Settings > Set up > Operating mode ><br>Vacuum > Calibration leak ext. > Mass 2 (3, 4) ><br>external calibration leak VAC H2 (M3, He)<br>or |  |
|                                                       |                                                                                                    | Functions > CAL > Settings > Ext. calibration leak<br>(for current mass in selected unit)                                                   |  |
|                                                       | LD protocol                                                                                                    | Command 390                                                                                                    |  |
|                                                       | ASCII protocol                                                                                                    | Command *CONFig:CALleak:EXTVac (for current mass in selected unit)                                                                          |  |

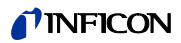

Leak rate of external calibration leak sniff-ing

Define the leak rate of the calibration leak you wish to use during calibration. Calibration will not be possible unless you enter the value here. A specific leak rate must be set for each gas (mass).

 1E-7 ... 9.9E-1 mbar l/s

 Control unit
 Settings > Set up > Operating mode >

 Sniff > Calibration leak ext. > Mass 2 (3, 4) >

 External calibration leak SNIF H2 (M3, He)

 or

 Functions > CAL > Settings > Ext. calibration leak

 (for current mass in selected unit)

 LD protocol

| LD protocol    | Command 392                                                               |
|----------------|---------------------------------------------------------------------------|
| ASCII protocol | Command *CONFig:CALleak:EXTSniff (for current mass in unit selected unit) |
|                |                                                                           |

- LD and ASCII protocol: The process must be queried via: Command 260 or \*STA-Tus:CAL
- 1 Open external calibration leak or hold sniffer line to calibration leak.
- 2 Start measurement.
- 3 Wait until leak rate signal is tuned and stable.

```
4 Start calibration:
Control unit: Functions > CAL > External
LD protocol: 4, parameter 1
ASCII protocol: *CAL:EXT
IO1000 see Fig. 6.
```

- $\Rightarrow$  Request to "close calibration leak"
- **5** Vacuum mode: Close calibration leak inside the test system. Sniffer mode: Remove sniffer line from calibration leak.
- $\Rightarrow$  Leak rate signal decreases.
- 6 Confirm measured background value is stable: Control unit: "OK" LD protocol: 11, parameter 1 ASCII protocol: \*CAL:CLOSED IO1000 see Fig. 6.
- ⇒ Calibration is completed if:
   Control unit: Old and new calibration factor are displayed
   LD protocol: As with the other steps, the history must be queried

ASCII protocol: As with the other steps, the course must be queried

IO1000 see Fig. 6.

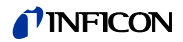

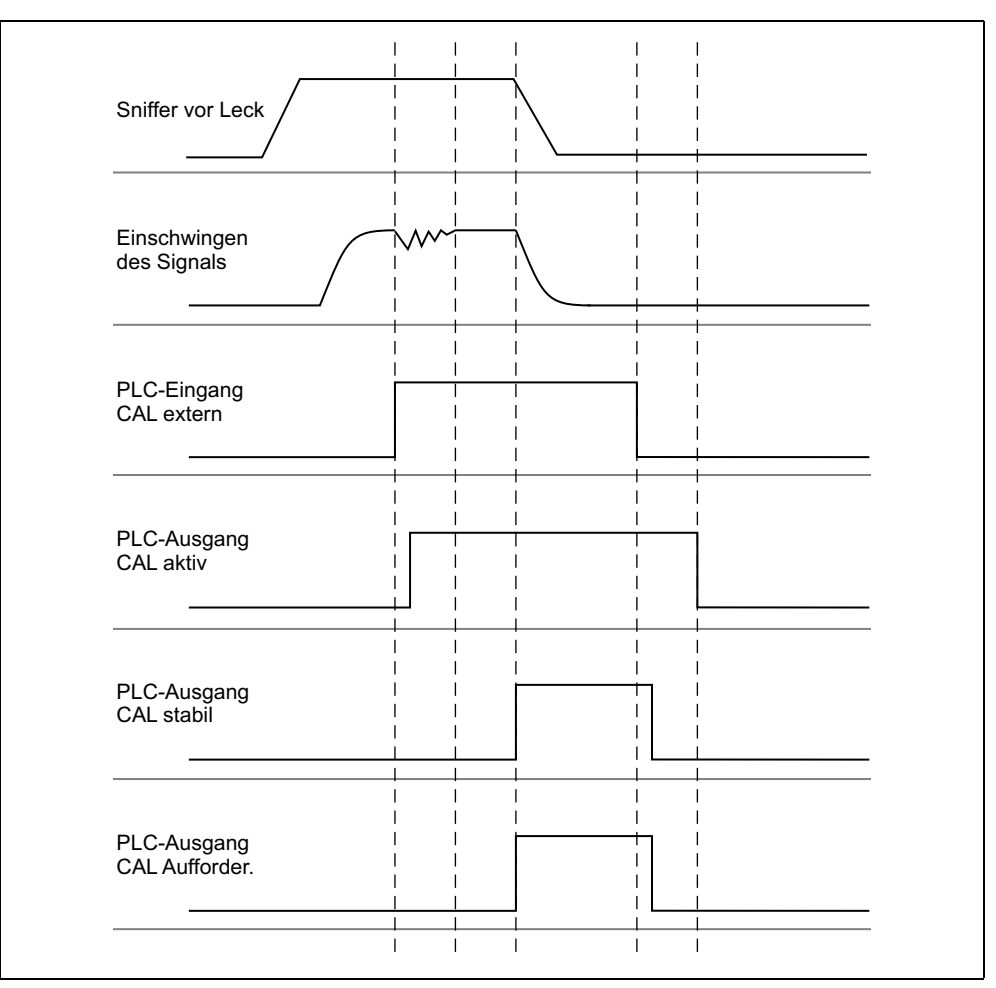

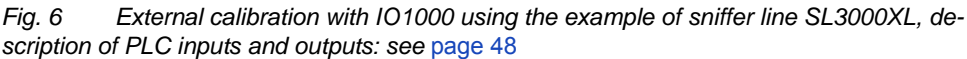

#### 6.5.3 External dynamic calibration

# NOTICE

Incorrect calibration because of operating temperature that is too low

Calibrating the device in the cold state can deliver incorrect measurement results.

► The unit must have been switched on for at least 20 minutes before calibration.

To taken into account the special time and pressure conditions of a test bench a dynamic calibration can be performed. No auto tuning takes place in the calibration mode. The time between opening the external calibration leak and activating the calibration can be selected so that it is optimally suited to the normal measurement sequence of the plant.

Requirement for dynamic calibration with the external calibration leak is the one-time entry of the leak rate of the calibration leak and an open calibration leak, siehe 6.5.2 External calibration auf Seite 30.

 LD and ASCII protocol: The process must be queried via: Command 260 or \*STA-Tus:CAL

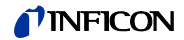

- 1 Open external calibration leak or hold sniffer line to calibration leak.
- 2 Start measurement.
- **3** Wait until the leak rate signal is optimally suited to the normal measurement sequence of the plant.
- 4 Start calibration: Control unit: Functions > CAL > dynamic LD protocol: 4, parameter 2 ASCII protocol: \*CAL:DYN IO1000 see Fig. 7.
- $\Rightarrow$  Request to "close calibration leak"
- **5** Vacuum mode: Close calibration leak inside the test system. Sniffer mode: Remove sniffer line from calibration leak.
- $\Rightarrow$  Leak rate signal decreases.
- 6 Confirm measured background value: Control unit: "OK" LD protocol: 11, parameter 1 ASCII protocol: \*CAL:CLOSED IO1000 see Fig. 7.
- ⇒ Calibration is completed if: Control unit: Old and new calibration factor are displayed LD protocol: As with the other steps, the course must be queried

ASCII protocol: As with the other steps, the course must be queried

IO1000 see Fig. 7.

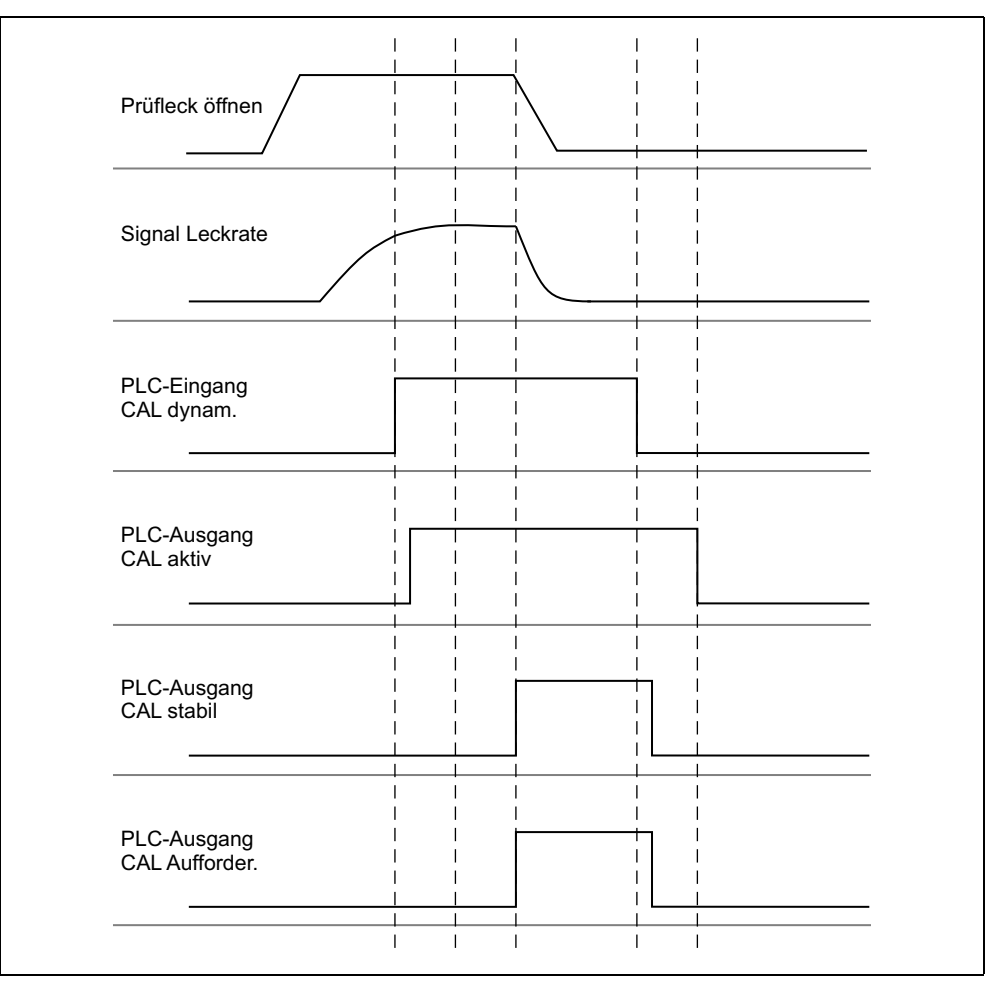

Fig. 7 External dynamic calibration with IO1000 using the example of sniffer line SL3000XL, description of PLC inputs and outputs: See page 48

#### 6.5.4 External calibration with sniffer line SL3000XL (accessories)

The procedure complies with that of external or external dynamic calibration in sniffer mode.

Low flow and high flow must be calibrated separately.

To ensure optimal calibration with hydrogen or forming gas for low flow and high flow, the calibration leak must meet the following requirements:

- 100 % H<sub>2</sub>: LR > 1 × 10<sup>-4</sup>
- Forming gas (95/5): LR > 2 × 10<sup>-3</sup>

For calibration, we recommend our calibration leak with catalog number 12322.

#### 6.5.5 Check the calibration

To check whether a re-calibration is necessary, check the already existing.

#### 6.5.5.1 Calibration using the internal calibration leak test

The test is only possible with the setting "Mass 4".

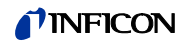

► Start test:

Control unit:Functions > CAL > Test int.LD protocol:4, parameter 4ASCII protocol:\*CAL:PROOFINTIO1000:CAL test internal, see from page 48

 $\Rightarrow$  Test is performed automatically.

#### 6.5.5.2 Calibration using the external calibration leak test

- LD and ASCII protocol: The process must be queried via: Command 260 or \*STA-Tus:CAL
- 1 Open external calibration leak or hold sniffer line to calibration leak.
- 2 Wait until leak rate signal is tuned and stable.
- 3 Start test: Control unit: Functions > CAL > Test ext. LD protocol: 4, parameter 5 ASCII protocol: \*CAL:PROOFEXT IO1000 compare Fig. 6.
- $\Rightarrow$  Request to "close calibration leak"
- 4 Vacuum mode: Close calibration leak inside the test system. Sniffer mode: Remove sniffer line from calibration leak.
- $\Rightarrow$  Leak rate signal decreases.
- 5 Confirm measured background value is stable: Control unit: "OK"
   LD protocol: 11, parameter 1
   ASCII protocol: \*CAL:CLOSED
   IO1000 compare Fig. 6.
- $\Rightarrow$  Test is completed if:

Control unit:Test results are shownLD protocol:As with the other steps, the course must be queried

ASCII protocol: As with the other steps, the course must be queried

IO1000 compare Fig. 6.

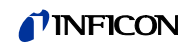

#### 6.5.6 Entering the calibration factor

#### 6.5.6.1 Calibration factor sniffing

Entry of the calibration factors for masses 2, 3, 4 in low flow and in high flow. The values will be overwritten during the next calibration. "High Flow-" or XL settings are available only in operating mode "XL Sniffer Adapter".

The calibration factor for low flow also applies to sniffer applications that are not carried out in the operation mode "XL sniffer adapter".

- Calibration factor mass 2 low flow
   Calibration factor mass 3 low flow
- Calibration factor mass 3 low flow
   Calibration factor mass 4 low flow
- Calibration factor mass 2 high flow
- Calibration factor mass 3 high flow
- Calibration factor mass 4 high flow

|                | nass 4 nigh nów                                                                                                    |
|----------------|----------------------------------------------------------------------------------------------------|
| Control unit   | Settings > Set up > Operation modes > Sniffing > Calibr. fac-<br>tor > mass 2 (3, 4, 2 XL, 3 XL, 4 XL) > calibration factor SNIF<br>H2 (M3, He, XL H2, XL M3, XL He) |
| LD protocol    | Commands 519, 521                                                                                                    |
| ASCII protocol | Command *FACtor:CALSniff or *FACtor:CALSXL for the<br>current mass                                                                                                   |

#### 6.5.6.2 Calibration factor vacuum

| Entry of calibration factors for masses 2, 3, 4.<br>The values will be overwritten during the next calibration.     |                                                                                                    |
|----------------------------------------------------------------------------------------------------|----------------------------------------------------------------------------------------------------|
| <ul> <li>Calibration factor mass 2</li> <li>Calibration factor mass 3</li> <li>Calibration factor mass 4</li> </ul> |                                                                                                    |
| Control unit                                                                                                    | Settings > Set up > Operation modes > Vacuum > Calibr.<br>factor > mass 2 (3, 4) > calibration factor VAC H2 (M3, He) |
| LD protocol                                                                                                    | Command 520                                                                                                    |
| ASCII protocol                                                                                                    | Command *FACtor:CALVac                                                                                                |

#### 6.5.7 Setting machine and sniff factor

The internal calibration will only calibrate the measurement system of a mass spectrometer module that is uncoupled from the test system. If the measurement system is operated in parallel to an additional pump system after an internal calibration though (following the split flow principle), the measurement system will indicate a leak rate that is too low based on the split flow ratio. With the help of a corrective machine factor for vacuum mode and a sniff factor for sniffer mode, the measurement system indicates the actual leak rate. The factors are taken into consideration along wit the ratio of effective volume flow rate of the measurement system in a comparison to the volume flow rate of the measurement system.
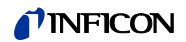

| 6.5.7.1 Setting mach                                                                                                    | 5.7.1 Setting machine and sniff factor manually                                                                                                    |                                                                                                    |  |
|----------------------------------------------------------------------------------------------------|----------------------------------------------------------------------------------------------------|----------------------------------------------------------------------------------------------------|--|
|                                                                                                    | ✓ Mass spectrometer module calibrated internally.                                                                                                    |                                                                                                    |  |
|                                                                                                    | 1 Measure external c                                                                                                    | alibration leak using the test system.                                                                                                    |  |
|                                                                                                    | $\Rightarrow$ The unit indicates a                                                                                                    | leak rate that is too low based on the split flow ratio.                                                                                                    |  |
|                                                                                                    | 2 Setting machine or                                                                                                    | sniff factor, see below.                                                                                                    |  |
|                                                                                                    | $\Rightarrow$ The unit indicates the second second se | he actual leak rate.                                                                                                    |  |
| Setting the machine factor       Corrects a possible deviation between internal and external calibration factor         Should be at value 1.00 without the option internal calibration leak is changed, the leak rate resulting from the change is displayed. T alignment. |                                                                                                    | eviation between internal and external calibration in vacuum<br>00 without the option internal calibration leak. After the value<br>ate resulting from the change is displayed. This simplifies |  |
|                                                                                                    | <ul> <li>Machine factor mass 2</li> <li>Machine factor mass 3</li> <li>Machine factor mass 4</li> <li>Value range 1E-41E+5</li> </ul>                                                                                                    |                                                                                                    |  |
|                                                                                                    | Control unit                                                                                                    | Settings > Set up > Operation modes > Vacuum > Machine<br>factor > Mass 2 (3, 4) > machine factor VAC H2 (M3, He)                                                                               |  |
|                                                                                                    | LD protocol                                                                                                    | Command 522                                                                                                    |  |
|                                                                                                    | ASCII protocol                                                                                                    | Command *FACtor:FACMachine                                                                                                    |  |
| Setting the sniff fac-<br>tor                                                                                                    | fac- Corrects a possible deviation between internal and external calibration in sniffer mode                                                                                                    |                                                                                                    |  |
|                                                                                                    | - 0 Sniff factor mass 2                                                                                                    |                                                                                                    |  |
|                                                                                                    | -2 Sniff factor mass 4                                                                                                    |                                                                                                    |  |
|                                                                                                    | Value range 1E-41E+4                                                                                                    |                                                                                                    |  |
|                                                                                                    | Control unit                                                                                                    | Settings > Set up > Operation modes > Sniffing > Sniff factor<br>Mass 2 (3, 4) > Sniff factor H2 (M3, He)                                                                                       |  |
|                                                                                                    | LD protocol                                                                                                    | Command 523                                                                                                    |  |
|                                                                                                    | ASCII protocol                                                                                                    | Command *FACtor:FACSniff                                                                                                    |  |

### 6.5.7.2 Setting machine and sniff factor using machine calibration

- ✓ Internal calibration leak connected.
- ✓ External calibration leak installed in or on the test system and closed.
- ✓ Leak rate of internal and external calibration leak are entered.
- LD and ASCII protocol: The process must be queried via: Command 260 or \*STA-Tus:CAL
- 1 Start machine calibration.

   Control unit:
   Functions > CAL > Machine (Sniffer)

   LD protocol:
   4, parameter 3

   ASCII protocol:
   \*CAL:FACtor\_Machine, \*CAL:FACtor\_Snif

   IO1000
   see Fig. 6
- $\Rightarrow$  Internal calibration is performed automatically.
- $\Rightarrow$  Request "Open calibration leak" (external calibration leak).

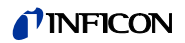

- 2 Open external calibration leak and valve (if present) between the leak detector and the system.
- Confirm tuned and stable leak rate signal. Control unit: "OK"
   LD protocol: 11, parameter 1
   ASCII protocol: \*CAL:ACKnowledge
   IO1000 see Fig. 6
- $\Rightarrow$  Request "Close calibration leak" (external calibration leak).
- 4 Close external calibration leak. Leave existing valve open.
- 5 Confirm tuned and stable leak rate signal. Control unit: "OK" LD protocol: 11, parameter 1 ASCII protocol: \*CAL:CLOSED IO1000 see Fig. 6
- $\Rightarrow$  Machine or sniff factor is determined.

## 6.6 Starting and stopping the measurement

| Switches between measuring and standby operation |                        |  |
|--------------------------------------------------|------------------------|--|
| START = Standby> Measuring                       |                        |  |
| STOP = Measuring> Standby                        |                        |  |
| Control unit                                     | Functions > Start/Stop |  |
| LD protocol                                      | Commands 1, 2          |  |
| ASCII protocol                                   | Command *STArt, *STOp  |  |

| During the measurement                                                           | During standby                                                               |
|----------------------------------------------------------------------------------|------------------------------------------------------------------------------|
| ZERO is possible.                                                                | ZERO is not possible.                                                        |
| The trigger outputs switch depending on the leak rate and the trigger threshold. | The output at the trigger outputs is:<br>Leak rate value exceeded threshold. |
| Sniff is possible.                                                               | Sniff is not possible.                                                       |
| External calibration is started during the activation of digital input CAL.      | Internal calibration is started during the activation of digital input CAL.  |

Enable/disable correction of the leak rate in Standby

|                                                                                            | In vacuum mode, the machine factor can be activated or deactivated during the cor-<br>rection of the leak rate for Standby.<br>The sniffer valve is closed in Sniffer mode in Standby. The Sniff factor is therefore<br>canceled in this setting. |                                                                                      |  |
|--------------------------------------------------------------------------------------------|----------------------------------------------------------------------------------------------------|--------------------------------------------------------------------------------------|--|
|                                                                                            | <ul><li>0 OFF (machine</li><li>1 On (machine factor)</li></ul>                                                                                                    | factor is not considered in Standby.)<br>actor is considered in Standby.)            |  |
| Control unit Settings > Set up > Operation modes > LR correction > chine factor in standby |                                                                                                    | Settings > Set up > Operation modes > LR correction > Ma-<br>chine factor in standby |  |
|                                                                                            | LD protocol Command 524                                                                                                    |                                                                                      |  |
|                                                                                            | ASCII protocol –                                                                                                    |                                                                                      |  |

## 6.7 Loading and saving parameters

You can use a USB flash-drive on CU1000 to backup and restore the control unit and mass spectrometer module parameters.

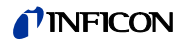

Save parameter:

▶ "Functions > Data > Parameter > Save > Save parameter"

Loading parameters:

"Functions > Data > Parameter > Load > Load parameter"

## 6.8 Copying measurement data, deleting measurement data

The measurement data can be saved to a USB flash-drive with CU1000.

"Functions > Data > Recorder > Copy > Copy files"

The measurement data can be deleted on the CU1000.

"Functions > Data > Recorder > Delete > Delete files"

## 6.9 Suppressing gas backgrounds with "ZERO" functions

"ZERO" can be used to suppress undesired helium backgrounds. If "ZERO" is enabled, the currently measured leak rate value will be interpreted as a helium background and subtracted from all subsequently measured values.

The background value suppressed by ZERO is adjusted automatically if the background changes inside the unit.

The background value is adjusted automatically depending on the set ZERO time, except with filter setting I•CAL "see Select signal filter".

| Activating and deacti- | Activating/deactivating "ZERO"                                                   |                                                                            |  |
|------------------------|----------------------------------------------------------------------------------|----------------------------------------------------------------------------|--|
| vating "ZERO"          | – 0 On                                                                           |                                                                            |  |
|                        | – 1 Off                                                                          |                                                                            |  |
|                        | Control unit                                                                     | Function > ZERO > ZERO                                                     |  |
|                        | LD protocol                                                                      | Command 6                                                                  |  |
|                        | ASCII protocol                                                                   | Command *ZERO                                                              |  |
|                        |                                                                                  |                                                                            |  |
| Activating and deacti- | ZERO with Start supp                                                             | ZERO with Start suppresses the helium background automatically when a mea- |  |
| vating "ZERO with      | surement is started.                                                             |                                                                            |  |
| Start                  | – 0 On                                                                           |                                                                            |  |
|                        | – 1 Off                                                                          |                                                                            |  |
|                        | Control unit                                                                     | Settings > ZERO/Filter > ZERO > ZERO with start                            |  |
|                        | LD protocol                                                                      | Command 409                                                                |  |
|                        | ASCII protocol                                                                   | Command *CONFig:ZEROSTART                                                  |  |
|                        |                                                                                  |                                                                            |  |
| Setting ZERO mode      | Specified the level of the helium background suppressed by ZERO (not with filter |                                                                            |  |
|                        | I•CAL).                                                                          |                                                                            |  |
|                        | – 0 all decades                                                                  |                                                                            |  |
|                        | – 1 1 – 2 decades                                                                |                                                                            |  |
|                        | – 2 2 – 3 decades                                                                |                                                                            |  |
|                        | – 3 2 decades                                                                    |                                                                            |  |
|                        | -43-4 decades                                                                    |                                                                            |  |
|                        | <ul> <li>– 5 19/20 of the helium background are suppressed</li> </ul>            |                                                                            |  |
|                        | Control unit                                                                     | Settings > ZERO/Filter > ZERO > ZERO > mode                                |  |

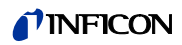

|                                           | Command 410 |
|-------------------------------------------|-------------|
| ASCII protocol Command *CONFig:DECADEZero |             |

Deactivating the ZERO key on the sniffer

| Deactivation of the ZERO key (ZERO adjustment) prevents that the measurement |                                                            |  |
|------------------------------------------------------------------------------|------------------------------------------------------------|--|
| is influenced inadverte                                                      | ently.                                                     |  |
| – 0 On                                                                       |                                                            |  |
| – 1 Off                                                                      |                                                            |  |
| Control unit                                                                 | Settings > Set up > Operation modes > Sniffing > Sniffer > |  |
|                                                                              | Keys > ZERO key sniffer                                    |  |
| LD protocol                                                                  | Command 412                                                |  |
| ASCII protocol                                                               | Command *CONFig:BUTSniffer                                 |  |
|                                                                              |                                                            |  |

# 6.10 Measurement result display with signal filters

Select signal filter

| <ul> <li>The illustration of the measurement results can be influenced with the signal filters.</li> <li>Generally select signal filter I•CAL for the operation mode "Vacuum".</li> <li>Generally select signal filter I-Filter for the operation mode "Sniff".</li> <li>If the signal filter should simulate the time behavior of older units, then select filter Fixed or 2-Zone.</li> </ul> |                                                                                                    |  |
|----------------------------------------------------------------------------------------------------|----------------------------------------------------------------------------------------------------|--|
| – I•CAL                                                                                                    | The leak rates are averaged at time intervals that are opti-<br>mized for the range of the leak rates.                                   |  |
| – fixed                                                                                                    | The leak rates are averaged at fixed intervals of 0.2 seconds.                                                                           |  |
| – 2-zone                                                                                                    | The filter is compatible with LDS1000 and LDS2000. The averaging period is switched depending on the filter leak rate threshold.         |  |
| – I-Filter                                                                                                    | Filter optimized for sniffer mode.<br>(Default with XL Sniffer Adapter set)                                                              |  |
| <ul> <li>I-Filter slope sup-<br/>press.</li> </ul>                                                                                                    | Same as I-Filter, but with additional slope suppression. The edge suppression corrects the measurement changes during the warm-up phase. |  |
| Control unit Settings > ZERO/Filter > Filter > Filter mode                                                                                                    |                                                                                                    |  |
| LD protocol Command 402                                                                                                    |                                                                                                    |  |
| ASCII protocol Command *CONFig:FILTER                                                                                                    |                                                                                                    |  |

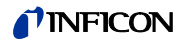

| Setting the filter leak rate threshold | Leak rate background for the averaging period in mbar l/s. The averaging period is 10.24 s below this value. Above this value, the averaging period is 160 ms (applies only to two-zone filters) |                                                      |
|----------------------------------------|----------------------------------------------------------------------------------------------------|------------------------------------------------------|
|                                        | 1E-11 9.9E-3                                                                                                    |                                                      |
|                                        | Control unit                                                                                                    | Settings > ZERO/Filter > Settings > Filter 2-zone    |
|                                        | LD protocol                                                                                                    | Command 403                                          |
|                                        | ASCII protocol                                                                                                    | Command *CONFig:LRFilter                             |
|                                        |                                                                                                    |                                                      |
| Setting filter ZERO time               | Update interval for the offset value with negative leak rate signal (except for I-CAL filter).                                                                                                   |                                                      |
|                                        | Resolution 0.1 s (50 = 5.0 s)                                                                                                    |                                                      |
|                                        | Control unit                                                                                                    | Settings > ZERO/Filter > Settings filter > ZERO time |
|                                        | LD protocol                                                                                                    | Command 411                                          |
|                                        | ASCII protocol                                                                                                    | Command *CONFig:ZEROTIME                             |

# 6.11 Decontaminating the backing pump

The mass spectrometer module can control an electric 24 V gas ballast valve of the backing pump via the "Output" connection.

Controlling the gas ballast valve

| Controlling the gas ballast valve using digital outputs. |                                                     |  |  |
|----------------------------------------------------------|-----------------------------------------------------|--|--|
| – 0 Off                                                  |                                                     |  |  |
| – 1 On                                                   | – 1 On                                              |  |  |
| <ul> <li>– 2 Permanently On</li> </ul>                   |                                                     |  |  |
| Control unit                                             | Functions > Valves > Open internal calibration leak |  |  |
| LD protocol                                              | Command 228                                         |  |  |
| ASCII protocol                                           | -                                                   |  |  |

# 6.12 Selecting a unit for the leak rate

Leak rate unit display

| Selecting the leak rate unit in the display for vacuum or sniff |                                                       |  |
|-----------------------------------------------------------------|-------------------------------------------------------|--|
| – 0 mbar l/s                                                    |                                                       |  |
| – 1 Pa m <sup>3</sup> /s                                        |                                                       |  |
| <ul> <li>2 atm cc/s</li> </ul>                                  |                                                       |  |
| – 3 Torr I/s                                                    |                                                       |  |
| – 4 ppm (not VAC)                                               |                                                       |  |
| – 5 g/a (not VAC)                                               |                                                       |  |
| <ul> <li>6 oz/yr (not VAC)</li> </ul>                           | )                                                     |  |
| Control unit                                                    | Display > Units (display) > Leak rate unit VAC (SNIF) |  |
| LD protocol                                                     | Command 396 (vacuum)                                  |  |
|                                                                 | Command 396 (sniffing)                                |  |
| ASCII protocol                                                  | Command *CONFig:UNIT:VACDisplay                       |  |
|                                                                 | Command *CONFig:UNIT:SNDisplay                        |  |

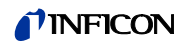

| Leak rate unit inter-<br>face | Selecting the leak rat | e unit of the interfaces for vacuum or sniff                                      |  |  |
|-------------------------------|------------------------|-----------------------------------------------------------------------------------|--|--|
|                               | – 0 mbar l/s           |                                                                                   |  |  |
|                               | – 1 Pa m³/s            |                                                                                   |  |  |
|                               | – 2 atm cc/s           |                                                                                   |  |  |
|                               | – 3 Torr I/s           | – 3 Torr I/s                                                                      |  |  |
|                               | – 4 ppm (not VAC)      | – 4 ppm (not VAC)                                                                 |  |  |
|                               | – 5 g/a (not VAC)      | – 5 g/a (not VAC)                                                                 |  |  |
|                               | - 6 oz/yr (not VAC     | )                                                                                 |  |  |
|                               | Control unit           | Settings > Set up > Interfaces > Units (interface) > Leak rate<br>unit VAC (SNIF) |  |  |
|                               | LD protocol            | Command 431 (vacuum)<br>Command 432 (sniffing)                                    |  |  |
|                               | ASCII protocol         | Command *CONFig:UNIT:LRVac<br>Command *CONFig:UNIT:LRSnif                         |  |  |

#### Select unit for pressure 6.13

Pressure unit interface

| Selecting the pressure | e unit of the interfaces                                              |
|------------------------|-----------------------------------------------------------------------|
| – 0 mbar<br>– 1 Pa     |                                                                       |
| – 2 atm                |                                                                       |
| – 3 Torr               |                                                                       |
| Control unit           | Settings > Set up > Interfaces > Units (interface) > Pressure<br>unit |
| LD protocol            | Command 430 (Vacuum/Sniff)                                            |
| ASCII protocol         | Command *CONFig:UNIT:Pressure                                         |

# 6.14 Selecting display limits

Display range

| Lowering and raising the display limits                                                                                                |                                                                                                    |  |  |
|----------------------------------------------------------------------------------------------------|----------------------------------------------------------------------------------------------------|--|--|
| - up to 15 decades                                                                                                    | <ul> <li>up to 15 decades in VAC</li> </ul>                                                                                                    |  |  |
| - up to 11 decades                                                                                                    | IN SNIF                                                                                                    |  |  |
| If an unsuitable setting<br>per limit is shifted unti<br>Note:<br>The current display lin<br>parameters. Using the<br>can be read out. | g causes the usable range to be less than the decade, the up-<br>I a visible decade remains.<br>hits are shown in the control unit when setting between the two<br>e command 399 with the LD protocol the current display limit |  |  |
| Control unit                                                                                                    | Display > Limits                                                                                                    |  |  |
| LD protocol                                                                                                    | D protocol Command 397                                                                                                    |  |  |
| ASCII protocol Command *CONFig:DISPL_LIM:LOW<br>Command *CONFig:DISPL_LIM:HIGH                                                         |                                                                                                    |  |  |

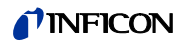

# 6.15 Setting trigger values

| The mass spectrometer module has four independent trigger values. |                                                         |  |
|-------------------------------------------------------------------|---------------------------------------------------------|--|
| 1/2/3/4                                                           |                                                         |  |
| Control unit                                                      | Setting > Trigger > Trigger 1 (2, 3, 4) > Trigger level |  |
| LD protocol                                                       | Command 385                                             |  |
| ASCII protocol                                                    | Command *CONFig:TRIGger1 (2, 3, 4)                      |  |

# 6.16 Setting capillary surveillance

| Pressure value capil-<br>lary clogged    | You set a minimum p<br>are blocked. If the val<br>sage 541 is output w<br>1E-3 18 mbar<br>Control unit                                                   | bressure value in order to detect if the 25/300-sccm capillaries<br>lue is fallen short of, the system issues warning 540. Error mes-<br>ith strong lower deviation.<br>Settings > Set up > Operation modes > Sniff > Capillary > |  |  |
|------------------------------------------|----------------------------------------------------------------------------------------------------|----------------------------------------------------------------------------------------------------|--|--|
|                                          |                                                                                                    | Blocked > Pressure capillary blocked                                                                                                    |  |  |
|                                          |                                                                                                    | Command 402                                                                                                    |  |  |
|                                          | ASCII protocol                                                                                                    | Command CONFIG.PRESSLOW                                                                                                    |  |  |
| Pressure value capil-<br>lary broken     | You set a maximum pressure value in order to detect if the 25/300-sccm capillaries are blocked. If the value is exceeded, the system issues warning 542. |                                                                                                    |  |  |
|                                          | 1E-3 18 mbar                                                                                                    | 1E-3 18 mbar                                                                                                    |  |  |
|                                          | Control unit                                                                                                    | Settings > Set up > Operation modes > Sniff > Capillary ><br>Broken > Pressure capillary broken                                                                                                    |  |  |
|                                          | LD protocol                                                                                                    | Command 453                                                                                                    |  |  |
|                                          | ASCII protocol                                                                                                    | Command *CONFig:PRESSHigh                                                                                                    |  |  |
| Detection of a miss-<br>ing sniffer line | Automatic detection<br>a sniffer line that is n<br>- 0 On<br>- 1 Off                                                                                     | of a missing sniffer line. This function should be deactivated if<br>ot automatically detected is used.                                                                                                    |  |  |
|                                          |                                                                                                    | sages > Sniffer line detection                                                                                                    |  |  |
|                                          | LD protocol                                                                                                    | Command 529                                                                                                    |  |  |
|                                          | ASCII protocol                                                                                                    | -                                                                                                    |  |  |

# 6.17 Turbo molecular pump set-up

| Switching the turbo<br>molecular pump on/<br>off | Switching the turbo molecular pump on/off         - 0 Off         - 1 On |                                                                    |  |
|--------------------------------------------------|--------------------------------------------------------------------------|--------------------------------------------------------------------|--|
|                                                  | Control unit                                                             | Settings > Set up > MS module > TMP > Settings > Nominal state TMP |  |
|                                                  | LD protocol                                                              | 10                                                                 |  |
|                                                  | ASCII protocol                                                           | -                                                                  |  |

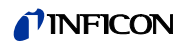

| Rotational speed of                                   | Rotational speed of turbo molecular pump in Hertz              |                                                                            |  |
|-------------------------------------------------------|----------------------------------------------------------------|----------------------------------------------------------------------------|--|
| turbo molecular<br>pump                               | - 1000<br>- 1500                                               |                                                                            |  |
|                                                       | Control unit                                                   | Settings > Set up > MS module > TMP > Settings > TMP ro-<br>tational speed |  |
|                                                       | LD protocol                                                    | 501                                                                        |  |
|                                                       | ASCII protocol                                                 | *CONFig:SPEEDTMP                                                           |  |
|                                                       |                                                                |                                                                            |  |
| Controlling the fan of<br>the turbo molecular<br>pump | Controlling the fan of the turbo molecular pump                |                                                                            |  |
|                                                       | <ul> <li>0 always switche</li> <li>1 temperature-de</li> </ul> | ed on<br>ependent control                                                  |  |
|                                                       | Control unit                                                   | Settings > Set up > MS module > TMP > Settings > Fan mode                  |  |
|                                                       | LD protocol                                                    | 499                                                                        |  |
|                                                       | ASCII protocol                                                 | -                                                                          |  |

# 6.18 Ion source set-up

| Switching emission     | Switching emission on/off                                                                                            |                                                                             |  |  |
|------------------------|----------------------------------------------------------------------------------------------------|-----------------------------------------------------------------------------|--|--|
| on/off                 | – 0 Off                                                                                                    |                                                                             |  |  |
|                        | – 1 On                                                                                                    |                                                                             |  |  |
|                        | Control unit                                                                                                    | Settings > Set up > MS module > Ion source > Emission                       |  |  |
|                        | LD protocol                                                                                                    | 9                                                                           |  |  |
|                        | ASCII protocol                                                                                                    | -                                                                           |  |  |
| Displaying target val- | The target values of t                                                                                               | The target values of the anode voltage are displayed for masses 2, 3, and 4 |  |  |
| ues of the anode volt- | <ul> <li>Mass 2 (hydroger</li> </ul>                                                                                 | n)                                                                          |  |  |
| age                    | – Mass 3                                                                                                    | ,                                                                           |  |  |
|                        | <ul> <li>Mass 4 (helium)</li> </ul>                                                                                  |                                                                             |  |  |
|                        | Control unit                                                                                                    | Settings > Set up > MS module > Ion source > Anode voltage                  |  |  |
|                        | LD protocol                                                                                                    | 433, 434, 435                                                               |  |  |
|                        | ASCII protocol                                                                                                    | *CONFig:MFAE:M2 (3, 4)                                                      |  |  |
|                        |                                                                                                    |                                                                             |  |  |
| Selecting a cathode    | Selecting a cathode. An alternative is the setting to automatic switching between cathodes with a defective cathode. |                                                                             |  |  |
|                        | – 0 CAT1                                                                                                    |                                                                             |  |  |
|                        | – 1 CAT2                                                                                                    |                                                                             |  |  |
|                        | <ul> <li>– 2 Auto Cat1 (automatic switching to cathode 2)</li> </ul>                                                 |                                                                             |  |  |
|                        | <ul> <li>Auto Cat2 (automatic switching to cathode 1)</li> <li>A OFE</li> </ul>                                      |                                                                             |  |  |
|                        | Control unit                                                                                                    | Settings > Set up > MS module > Ion source > Cathode se-                    |  |  |
|                        | I D protocol                                                                                                    | 530                                                                         |  |  |
|                        |                                                                                                    | *CONEig:CAThodo                                                             |  |  |
|                        |                                                                                                    | *STATus:CAThode                                                             |  |  |
|                        |                                                                                                    |                                                                             |  |  |
| Height of emission     | Height of emission current [Volt]                                                                                    |                                                                             |  |  |
| current                | Min: 1.0 x 10 <sup>-4</sup>                                                                                          |                                                                             |  |  |
|                        | Max: 2.8 x 10 <sup>-3</sup>                                                                                          |                                                                             |  |  |

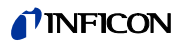

| Control unit   | Settings > Set up > MS module > Ion source > Emission cur-<br>rent > Emission current |
|----------------|---------------------------------------------------------------------------------------|
| LD protocol    | 436                                                                                   |
| ASCII protocol | -                                                                                     |

# 6.19 Setting the preamplifier

| Resistance value of<br>preamplifier | Setting the resistant<br>for test purposes. If<br>automatically.<br>Min: $4.5 \times 10^{11}$ | ce value of the preamplifier. This is a service function and is only<br>Every time the system runs up the resistor value is determined |  |
|-------------------------------------|-----------------------------------------------------------------------------------------------|----------------------------------------------------------------------------------------------------|--|
|                                     | Control unit                                                                                  | Settings > Set up > MS module > Preamplifier > Resistance                                                                              |  |
|                                     | LD protocol                                                                                   | 504                                                                                                    |  |
|                                     | ASCII protocol                                                                                | *FACtor:RESistor                                                                                                    |  |
|                                     |                                                                                               |                                                                                                    |  |
| Controlling the pre-                | Controlling the preamplifier automatically or via entry                                       |                                                                                                    |  |
| amplifier                           | – 0 Auto<br>– 1 Entry                                                                         |                                                                                                    |  |
|                                     | Control unit                                                                                  | Settings > Set up > MS module > Preamplifier ><br>Preamplifier control                                                                 |  |
|                                     | LD protocol                                                                                   | 508                                                                                                    |  |
|                                     | ASCII protocol                                                                                | -                                                                                                    |  |
| Setting the preampli-               |                                                                                               |                                                                                                    |  |
| fier range                          | Setting the preamp                                                                            | lifier range                                                                                                    |  |

| Setting the preamplin | lei Tallye                                                  |
|-----------------------|-------------------------------------------------------------|
| - 0 = 13 MOhm         |                                                             |
| – 1 = 470 MOhm        |                                                             |
| – 2 = 15 GOhm         |                                                             |
| - 3 = 500 GOhm        |                                                             |
| Control unit          | Settings > Set up > MS module > Preamplifier > Preamplifier |
|                       | range                                                       |
| LD protocol           | 502                                                         |
| ASCII protocol        | *STATus:PREAMPRESistor                                      |

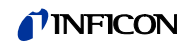

# 6.20 Settings for the XL sniffer adapter

For operation with the XL Sniffer Adapter you have to use the

- SL3000XL sniffer line,
- select the operating mode "XL Sniffer Adapter", siehe 6.3 Selecting compatibility mode and operating mode auf Seite 25.

| Function of sinks     |                                                                                                    |                                                                                                    |  |
|-----------------------|----------------------------------------------------------------------------------------------------|----------------------------------------------------------------------------------------------------|--|
| sniffer key           | Activate or deactivating the right key of the SL3000XL shifter line (switching be-<br>tween low flow and high flow). Deactivating the key prevents an inadvertent influ-<br>encing of the measurement. |                                                                                                    |  |
|                       | Control unit                                                                                                    | Settings > Set up > Operation modes > Sniff > Sniffer > Keys<br>> Sniffer flow key                                                  |  |
|                       | LD protocol                                                                                                    | Command 415                                                                                                    |  |
|                       | ASCII protocol                                                                                                    | Command *CONFig:HFButton                                                                                                    |  |
| Search Function       | When the search fur                                                                                                    | nction is activated, the alarm is automatically connected to Trig-                                                                  |  |
|                       | ger 2 as soon as it is switched to High Flow.                                                                                                    |                                                                                                    |  |
|                       |                                                                                                    | Search Function                                                                                                    |  |
|                       | Switchod on S                                                                                                    | Tigger T is exceeded.                                                                                                    |  |
|                       | Alarm when T                                                                                                    | rigger 1 is exceeded                                                                                                    |  |
|                       | – Switched-on S                                                                                                    | Search Function and operation in High Flow                                                                                          |  |
|                       | Alarm, when T                                                                                                    | rigger 2 is exceeded.                                                                                                    |  |
|                       | – 0 Off                                                                                                    |                                                                                                    |  |
|                       | – 1 On                                                                                                    |                                                                                                    |  |
|                       | Control unit                                                                                                    | Setting > Trigger > Search                                                                                                    |  |
|                       | LD protocol                                                                                                    | Command 380                                                                                                    |  |
|                       | ASCII protocol                                                                                                    | Command *CONFig:SEARch                                                                                                    |  |
| Sniffer LEDs: Bright- | In the SL3000XL the changing the backgro                                                                                                    | following are dependent on the trigger used; the leak rate bar,<br>ound lighting, the beeper and changing the sniffer tip lighting. |  |
| ness                  | This setting refers to the measurement process without LED alarm configuration, see below.                                                                                                    |                                                                                                    |  |
|                       | <ul> <li>From "0" (off) to</li> </ul>                                                                                                    | "6" (max.)                                                                                                    |  |
|                       | Control unit                                                                                                    | Settings > Set up > Operation modes > Sniff > Sniffer > LED<br>> Sniffer LED brightness                                             |  |
|                       | LD protocol                                                                                                    | Command 414                                                                                                    |  |
|                       | ASCII protocol                                                                                                    | Command *CONFig:BRIGHTness                                                                                                    |  |
| Sniffor LEDs: Alarm   | Deenenee by the LE                                                                                                    | D on the chiffer if the trigger was eveneded                                                                                        |  |
| configuration         | Response by the LE                                                                                                    | D on the shiner if the trigger was exceeded.                                                                                        |  |
| comguration           | <ul> <li>Disabled: No response</li> <li>Brighter: The LEDs shine with maximum brightness.</li> </ul>                                                                                                   |                                                                                                    |  |
|                       | Control unit                                                                                                    | Settings > Set up > Operation modes > Sniff > Sniffer > LED<br>> Sniffer LED alarm config.                                          |  |
|                       | LD protocol                                                                                                    | Command 413                                                                                                    |  |
|                       | ASCII protocol                                                                                                    | Command *CONFig:LIGHTAlarm                                                                                                    |  |

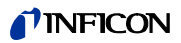

| Sniffer beep: Alarm                                   | Response by the beep on the sniffer if the trigger was exceeded.                                                                                                    |                                                                                                    |  |
|-------------------------------------------------------|----------------------------------------------------------------------------------------------------|----------------------------------------------------------------------------------------------------|--|
| configuration                                         | – Disabled: No response                                                                                                    |                                                                                                    |  |
|                                                       | <ul> <li>Acoustic signal / vibration alarm</li> </ul>                                                                                                    |                                                                                                    |  |
|                                                       | Control unit                                                                                                    | Settings > Set up > Operation modes > Sniff > Sniffer > Beep<br>> Sniffer Beep                          |  |
|                                                       | LD protocol                                                                                                    | Command 417                                                                                             |  |
|                                                       | ASCII protocol                                                                                                    | Command *CONFig:BEEP                                                                                    |  |
|                                                       |                                                                                                    |                                                                                                    |  |
| Display of the hydro-<br>gen percentage               | The sniffing with forming gas involves the use of hydrogen. The hydrogen percent-<br>age is taken into consideration with this specification. This will increase the dis-<br>played leak rate by the corresponding factor                                                                           |                                                                                                    |  |
|                                                       | You can also set the                                                                                                    | gas percentage for other gases (M3, He).                                                                |  |
|                                                       | 0 100%                                                                                                    |                                                                                                    |  |
|                                                       | Control unit                                                                                                    | Settings > Set up > Operation modes > Sniff > Gas percent-<br>age > Mass2 > Gas percentage H2           |  |
|                                                       | LD protocol                                                                                                    | Command 416                                                                                             |  |
|                                                       | ASCII protocol                                                                                                    | Command *CONFig:PERcent                                                                                 |  |
|                                                       |                                                                                                    |                                                                                                    |  |
|                                                       | Defines the duration in minutes until standby is activated. If the unit operates in high flow, the filters of the sniffer line will foul up more quickly. Auto standby switches to low flow for protection.<br>Moving the sniffer line automatically switches the previously selected flow back on. |                                                                                                    |  |
|                                                       | Control unit                                                                                                    | Settings > Set up > Operation modes > Sniff > Auto standby<br>> Interval auto standby                   |  |
|                                                       | LD protocol                                                                                                    | Command 480                                                                                             |  |
|                                                       | ASCII protocol                                                                                                    | Command *CONFig:STANDBYDel                                                                              |  |
|                                                       |                                                                                                    |                                                                                                    |  |
| Pressure value XL<br>capillary clogged<br>(high flow) | You set a minimum pressure value in order to detect if the XL capillary (high flow, 3000 sccm) is blocked. If the value is fallen short of, the system issues warning 550. Error message 551 is output with strong lower deviation.                                                                 |                                                                                                    |  |
|                                                       | 100 300 mbar                                                                                                    |                                                                                                    |  |
|                                                       | Control unit                                                                                                    | Settings > Set up > Operation modes > Sniff > Capillary ><br>Blocked XL > Pressure capillary blocked XL |  |
|                                                       | LD protocol                                                                                                    | Command 455                                                                                             |  |
|                                                       | ASCII protocol                                                                                                    | Command *CONFig:PRESSXLLow                                                                              |  |
| <b>B</b>                                              |                                                                                                    |                                                                                                    |  |
| capillary broken (high                                | You set a maximum pressure value in order to detect a disruption in the XL capillary (high flow, 3000 sccm). If the value is exceeded, the system issues warning 552.                                                                                                    |                                                                                                    |  |
| now)                                                  | 200 600 mbar                                                                                                    |                                                                                                    |  |
|                                                       | Control unit                                                                                                    | Settings > Set up > Operation modes > Sniff > Capillary ><br>Broken XL > Pressure capillary broken XL   |  |
|                                                       | LD protocol                                                                                                    | Command 456                                                                                             |  |
|                                                       | ASCII protocol                                                                                                    | Command *CONFig:PRESSXLHigh                                                                             |  |

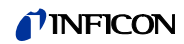

#### Select flow

| Select low flow or high flow. Comment: The selection can also be made with the right sniffer key or assigned to one of the favorite keys of the control unit. |                                                           |  |  |  |  |
|----------------------------------------------------------------------------------------------------|-----------------------------------------------------------|--|--|--|--|
| <ul> <li>Small (low flow)</li> </ul>                                                                                                    | – Small (low flow)                                        |  |  |  |  |
| – Large (high flow)                                                                                                    |                                                           |  |  |  |  |
| Control unit                                                                                                    | Settings > Set up > Operation modes > Flow > Flow control |  |  |  |  |
|                                                                                                    | or                                                        |  |  |  |  |
|                                                                                                    | Functions > Flow > Flow control                           |  |  |  |  |
| LD protocol Command 229                                                                                                    |                                                           |  |  |  |  |
| ASCII protocol Command *CONFig:Highflow                                                                                                    |                                                           |  |  |  |  |

# 6.21 Selecting the type of expansion module

Selecting the expansion module

| Selecting the type of module connected to the I/O connection |                                                                                                    |  |  |
|--------------------------------------------------------------|----------------------------------------------------------------------------------------------------|--|--|
| <ul><li>I/O module</li><li>Bus module</li></ul>              |                                                                                                    |  |  |
| Control unit                                                 | Settings > Set up > Interfaces > Device selection > Module<br>on I/O connection<br>or<br>Settings > Set up > Accessories > Device selection > Module<br>on I/O connection |  |  |
| LD protocol                                                  | -                                                                                                    |  |  |
| ASCII protocol                                               | -                                                                                                    |  |  |

# 6.22 Settings for I/O module IO1000

## 6.22.1 General interface settings

| Setting the interface protocol | Setting the protoco<br>This setting can be<br>– LD<br>– ASCII<br>– Binary<br>– LDS1000 | ol for the module connected to the I/O connection.                 |
|--------------------------------|----------------------------------------------------------------------------------------|--------------------------------------------------------------------|
|                                | Control unit                                                                           | Settings > Set up > Interfaces > Protocol ><br>I/O module protocol |
|                                | LD protocol                                                                            | 2593                                                               |
|                                | ASCII protocol                                                                         | *CONFig:RS232                                                      |

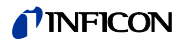

## 6.22.2 Assigning inputs and outputs

| Assigning analog out-  |  |
|------------------------|--|
| puts of the I/O module |  |

| The analog outputs of I/O module IO1000 can with assigned with different measure- |                                                                                |  |  |  |  |
|-----------------------------------------------------------------------------------|--------------------------------------------------------------------------------|--|--|--|--|
| ment value displays.                                                              |                                                                                |  |  |  |  |
| Possible functions: se                                                            | e the following table                                                          |  |  |  |  |
| Control unit                                                                      | Settings > Set up > Interfaces > I/O module > Analog outp. >                   |  |  |  |  |
|                                                                                   | Config. Analog outputs 1/2                                                     |  |  |  |  |
| LD protocol                                                                       | Commands 222, 223, 224                                                         |  |  |  |  |
| ASCII protocol                                                                    | Command *CONFig:RECorder:LINK1                                                 |  |  |  |  |
|                                                                                   | Command *CONFig:RECorder:LINK2                                                 |  |  |  |  |
|                                                                                   | Command *CONFig:RECorder:SCALE                                                 |  |  |  |  |
| Command *CONFig:RECorder:UPPEREXP                                                 |                                                                                |  |  |  |  |
|                                                                                   |                                                                                |  |  |  |  |
| Limit values can be defined for the output voltages.                              |                                                                                |  |  |  |  |
| – VAC: Min. 1 x 10 <sup>-13</sup> 1 x 10 <sup>-1</sup> mbar l/s                   |                                                                                |  |  |  |  |
| Max. 1 x 10                                                                       | Max. 1 x 10 <sup>-12</sup> 1 x 10 <sup>-1</sup> mbar l/s                       |  |  |  |  |
| <ul> <li>SNIF: Min. 1 x 10<sup>-</sup></li> </ul>                                 | <ul> <li>SNIF: Min. 1 x 10<sup>-9</sup>1 x 10<sup>-1</sup> mbar l/s</li> </ul> |  |  |  |  |
| Max. 1 x 10                                                                       | Max. 1 x 10 <sup>-8</sup> 1 x 10 <sup>-1</sup> mbar l/s                        |  |  |  |  |
| Control unit                                                                      | Settings > Set up > Interfaces > LR limits                                     |  |  |  |  |
| LD protocol                                                                       | Command 226 (Vac)                                                              |  |  |  |  |
| Command 227 (Snif)                                                                |                                                                                |  |  |  |  |
| ASCII protocol                                                                    | Command *CONFig:LIMITS:VAC                                                     |  |  |  |  |
|                                                                                   | Command *CONFig:LIMITS:SNIF                                                    |  |  |  |  |

Functions, assignment of analog outputs:

| Off                            | The analog outputs are disabled (out-<br>put voltage = 0 V).                         |                                                                                                    |
|--------------------------------|--------------------------------------------------------------------------------------|----------------------------------------------------------------------------------------------------|
| Pressure p1 / Pres-<br>sure p2 | 1 10 V; 0,5 V / Decade;<br>1 V = 1 x 10 <sup>-3</sup> m bar                          |                                                                                                    |
| Leak rate mantissa             | 1 10 V; linear; in the selected unit                                                 | Useful only if the other analog output is as-<br>signed "Leak rate exponent".                            |
| Leak rate exponent             | 1 10 V; 0.5 V / decade;<br>Step function;<br>1 V = 1 x $10^{-12}$ ; in selected unit | Useful only if the other analog output is as-<br>signed "Leak rate mantissa" or "Leak rate ma.<br>hys.". |
| Linear leak rate               | x 10 V; linear;<br>in the selected unit                                              |                                                                                                    |

The upper limit (=10 V) is set via the parameter "Upper limit exponent". The lower value is always 0 (leak rate), which corresponds to 0 V output voltage. The exponent of the upper limit can be set in entire decades, such as  $1 \times 10^{-4}$  mbar l/s.

Settings > Set up > Interfaces > I/O module > Analog scale > AO exponent upper limit.

This setting is for both analog outputs, if an appropriate output function is selected.

Depending on the selected leak rate unit there is a different absolute limit.

The selected range can be additionally narrowed by the limits, which is valid for all interfaces, see above.

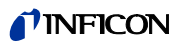

| Leak rate log.            | x 10 V; logarithmic;                                                                                      |                                                                 |  |  |  |  |
|---------------------------|----------------------------------------------------------------------------------------------------|-----------------------------------------------------------------|--|--|--|--|
|                           | in the selected unit                                                                                      |                                                                 |  |  |  |  |
| The upper limit (=10 V    | The upper limit (=10 V) and the scale (V / decades) are set via the parameters "Upper limit exponent" and |                                                                 |  |  |  |  |
| "Scale for leak rate". F  | or example:                                                                                               |                                                                 |  |  |  |  |
| Upper limit set to 1 x 10 | ) <sup>-5</sup> mbar l/s (= 10 V). Scale set to 5 V / de                                                  | ecade. Lower limit is at 1 x 10 <sup>-7</sup> mbar l/s (= 0 V). |  |  |  |  |
| The logarithmic output    | function of both the slope in V / decade a                                                                | as well as the upper limit (10 V limit) can be set.             |  |  |  |  |
| This results in the mini  | mum displayable value.                                                                                    |                                                                 |  |  |  |  |
| The following slopes a    | re available: 0.5, 1, 2, 2.5, 3, 5, 10 V / de                                                             | ecade                                                           |  |  |  |  |
| The higher the selecte    | d slope value, the smaller the displayabl                                                                 | e area.                                                         |  |  |  |  |
| The logarithmic setting   | s are the most useful when several deca                                                                   | ades can be displayed, so a setting of <10 V /                  |  |  |  |  |
| decade.                   | ana fan hath analan autouta la fiaunaa                                                                    | 0 and $0$ as small firstly $4 M/4$ decede and $5 M/4$           |  |  |  |  |
| I ne upper limit is the s | ame for both analog outputs. In figures a                                                                 | 8 and 9 exemplify the 1 V / decade and 5 V /                    |  |  |  |  |
| Depending on the colo     | pper limit settings.                                                                                      | volute limit. The colocted range can be addition                |  |  |  |  |
| ally parrowed by the lir  | cied leak rate unit there is a different abs                                                              | abovo                                                           |  |  |  |  |
|                           | The autout value of an interfaces, see                                                                    |                                                                 |  |  |  |  |
| Set by interface          | The output voltage can be specified for                                                                   | tests with command 221.                                         |  |  |  |  |
| Leak rate Ma. Hys.        | 0.7 10 V; linear;                                                                                         | Useful only if the other analog output is as-                   |  |  |  |  |
|                           | in the selected unit                                                                                      | signed "Leak rate exponent".                                    |  |  |  |  |
|                           |                                                                                                    | Through an overlap of the mantissa in the                       |  |  |  |  |
|                           |                                                                                                    | range 0.7 to 1.0, a constant jumping between                    |  |  |  |  |
|                           |                                                                                                    | two decades is prevented.                                       |  |  |  |  |
|                           |                                                                                                    | 0.7 V corresponds to a leak rate of $0.7 \times 10^{-8}$ .      |  |  |  |  |
|                           | 9.9 V corresponds to a leak rate of 9.9 x 10 <sup>-2</sup>                                                |                                                                 |  |  |  |  |
| Pressure p1 (1 V /        | 1 10 V; 1 V / Decade;                                                                                     |                                                                 |  |  |  |  |
| Dec.)/                    | 2.5 V = 1 x 10 <sup>-3</sup> mbar;                                                                        |                                                                 |  |  |  |  |
| Pressure p2 (1 V /        | ressure p2 (1 V / 8.5 V = 1000 mbar                                                                       |                                                                 |  |  |  |  |
| Dec.)                     | Dec.)                                                                                                    |                                                                 |  |  |  |  |
| Leak rate log. H./        | This assignment ensures backward                                                                          |                                                                 |  |  |  |  |
| Leak rate exp. Inv.       | compatibility to older units.                                                                             |                                                                 |  |  |  |  |

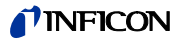

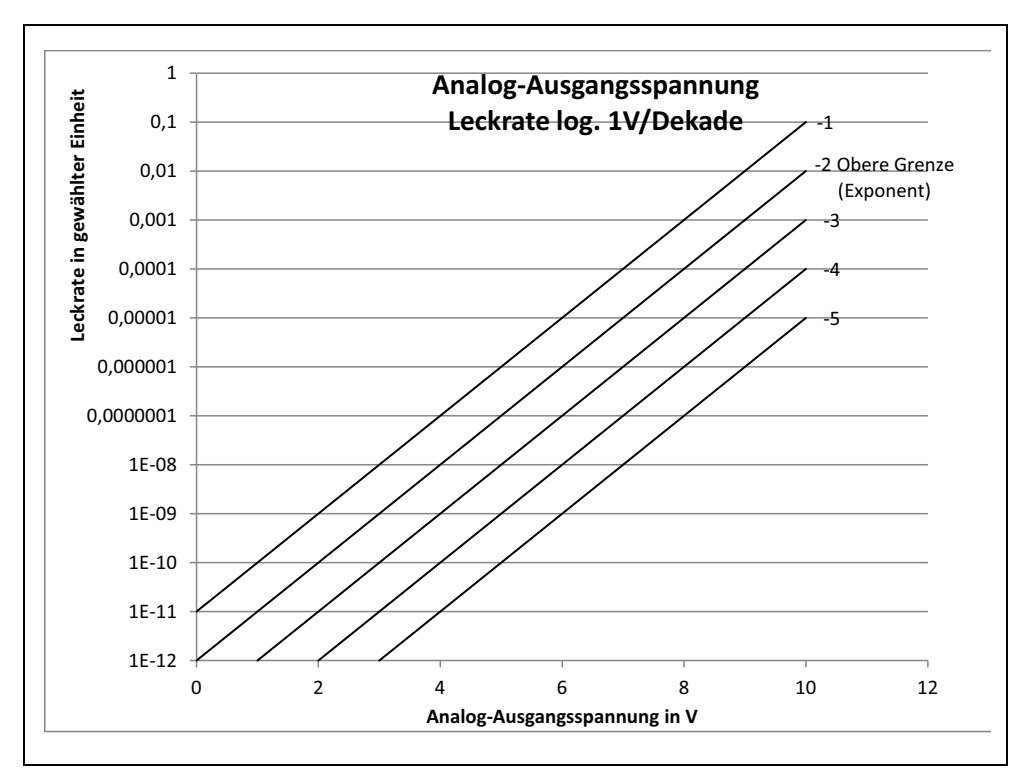

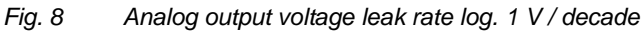

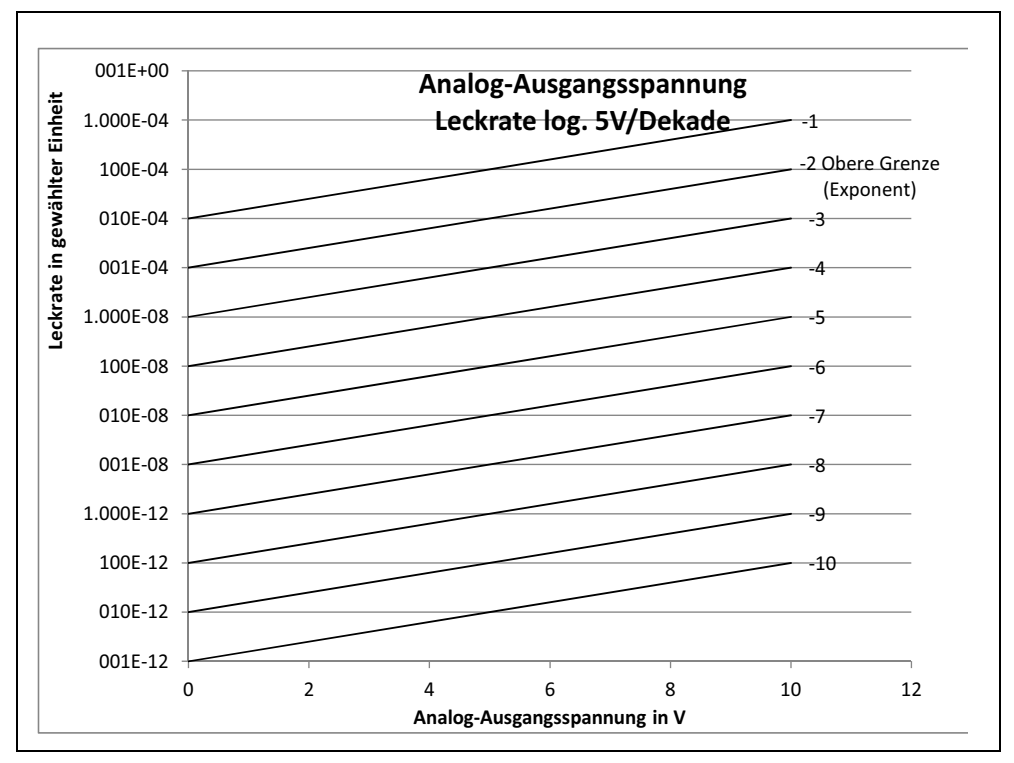

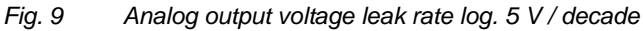

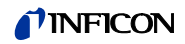

Output voltages in case of error The following voltages will be applied at the analog outputs in the event of an error:

| Compatibility mode | Voltage  |
|--------------------|----------|
| LDS1000            | 0 V      |
| LDS2010            | 10 V     |
| LDS3000            | 10.237 V |

ConfigurationThe following table can be used for the transmission of settings from LDS2010 to<br/>LDS3000.

| LDS2010 setting.<br>Menu item 22 | Analog output<br>Channel | Function<br>LDS2010                                                                         | Function<br>LDS3000       | Scaling of the<br>Leak rate | Upper limit<br>(10 V =) |
|----------------------------------|--------------------------|---------------------------------------------------------------------------------------------|---------------------------|-----------------------------|-------------------------|
| 1                                | 1                        | Leak rate mantissa in used unit.<br>1 10 V                                                  | Leak rate mantissa        | irrelevant                  | irrelevant              |
| 1                                | 2                        | Leak rate exponent (step function) in used unit.<br>1 10 V, 0.5 V / Decade, 1 V = 1E-12     | Leak rate exponent        | irrelevant                  | irrelevant              |
| 2                                | 1                        | Leak rate log. in used unit.<br>1 10 V, 0.5 V / Decade, 1 V = 1E-12                         | Leak rate log.            | 0.5 V/dec.                  | 1E6 [used unit]         |
| 2                                | 2                        | Pressure p1 log. in used unit.<br>1 10 V, 0.5 V / Decade, 1 V = 1E-3 mbar                   | Pressure p1               | irrelevant                  | irrelevant              |
| 3                                | 1                        | Leak rate mantissa in mbar·l/s<br>1 10 V                                                    | Leak rate mantissa        | irrelevant                  | irrelevant              |
| 3                                | 2                        | Leak rate exponent (step function) in mbar·l/s<br>1 10 V, -1 V / Decade, 0 V = 1E0 mbar l/s | LR exponent invert-<br>ed | irrelevant                  | irrelevant              |
| 4                                | 1                        | Leak rate log.<br>0 10 V, 1 V / Decade, 0 V = 1E-10 mbar l/s                                | Leak rate log.            | 1 V/dec.                    | 1.00E+00                |
| 4                                | 2                        | Pressure p1 log. in mbar<br>1 V / decade, 2.5 8.5 V, 2.5 V = 1E-3 mbar,<br>5.5 V = 1E0 mbar | p1 1 V/dec.               | irrelevant                  | irrelevant              |
| 5                                | 1                        | Leak rate mantissa in used unit.<br>1 10 V rise, 0.7 10 V fall                              | LR mantissa hyst.         | irrelevant                  | irrelevant              |
| 5                                | 2                        | Leak rate exponent in used unit.<br>1 10 V, 0.5 V / Decade, 0 V = 1E-14                     | Leak rate exponent        | irrelevant                  | irrelevant              |
| 6                                | 1                        | Leak rate log. in Pa·m³/s<br>0 10 V, 1 V/decade,<br>0 V = 1E-12 Pa·m³/s = 1E-12 mbar l/s    | Leak rate log.            | 1 V/dec.                    | 1E-2 mbar l/s           |
| 6                                | 2                        | Pressure p1 log. in Pa<br>1 V / decade, 2.5 8.5 V, 2.5 V = 1E-3 mbar                        | p1 1 V/dec.               | irrelevant                  | irrelevant              |
| 8                                | 1                        | Leak rate log. in Pa·m³/s<br>0 10 V, 1 V/decade,<br>0 V = 1E-12 Pa·m³/s = 1E-12 mbar l/s    | Leak rate log.            | 1 V/dec.                    | 1E-2 mbar l/s           |
| 8                                | 2                        | Pressure p2 log. in Pa<br>1 V / decade, 2.5 8.5 V, 2.5 V = 1E-3 mbar                        | p2 1 V/dec.               | irrelevant                  | irrelevant              |
| 9                                | 1                        | Pressure p1 log. in Pa<br>1 V / decade, 2.5 8.5 V, 2.5 V = 1E-3 mbar                        | p1 1 V/dec.               | irrelevant                  | irrelevant              |

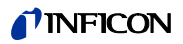

| 10 setting.<br>tem 22        | output<br>el     | 50                                                                       | 50                | j of the<br>ite    | iinit<br>)       |
|------------------------------|------------------|--------------------------------------------------------------------------|-------------------|--------------------|------------------|
| LDS20 <sup>-</sup><br>Menu i | Analog<br>Channe | Functic<br>LDS20                                                         | Functic<br>LDS30( | Scalinç<br>Leak ra | Upper<br>(10 V = |
| 9                            | 2                | Pressure p2 log. in Pa<br>1 V / decade, 2.5 8.5 V, 2.5 V = 1E-3 mbar     | p2 1 V/dec.       | irrelevant         | irrelevant       |
| 10                           | 1                | Leak rate log. in mbar l/s<br>0 8 V, 2 V / Decade, 0 V = 1E-3 mbar l/s   | Leak rate log.    | 2 V/dec.           | 1E+2 mbar l/s    |
| 10                           | 2                | Leak rate log. in mbar l/s<br>0 10 V, 3 V / Decade, 0 V = 1E-3 mbar l/s  | Leak rate log.    | Special 1          | 1E+1 mbar l/s    |
| 11                           | 1                | Leak rate log. in mbar l/s<br>0 8 V, 2 V / Decade, 0 V = 1E-4 mbar l/s   | Leak rate log.    | 2 V/dec.           | 1E+1 mbar l/s    |
| 11                           | 2                | Leak rate log. in mbar l/s<br>0 10 V, 3 V / Decade, 0V = 1E-4 mbar l/s   | Leak rate log.    | Special 1          | 1E+0 mbar l/s    |
| 12                           | 1                | Leak rate log. in mbar l/s<br>0 8 V, 2 V / Decade, 0 V = 1E-5 mbar l/s   | Leak rate log.    | 2 V/dec.           | 1E0 mbar l/s     |
| 12                           | 2                | Leak rate log. in mbar l/s<br>0 10 V, 3 V / Decade, 0 V = 1E-5 mbar l/s  | Leak rate log.    | Special 1          | 1E-1 mbar l/s    |
| 13                           | 1                | Leak rate log. in mbar l/s<br>0 8 V, 2 V / Decade, 0 V = 1E-6 mbar l/s   | Leak rate log.    | 2 V/dec.           | 1E-1 mbar l/s    |
| 13                           | 2                | Leak rate log. in mbar l/s<br>0 10 V, 3 V / Decade, 0 V = 1E-6 mbar l/s  | Leak rate log.    | Special 1          | 1E-2 mbar l/s    |
| 14                           | 1                | Leak rate log. in mbar l/s<br>0 8 V, 2 V / Decade, 0 V = 1E-7 mbar l/s   | Leak rate log.    | 2 V/dec.           | 1E-2 mbar l/s    |
| 14                           | 2                | Leak rate log. in mbar l/s<br>0 10 V, 3 V / Decade, 0 V = 1E-7 mbar l/s  | Leak rate log.    | Special 1          | 1E-3 mbar l/s    |
| 15                           | 1                | Leak rate log. in mbar l/s<br>0 8 V, 2 V / Decade, 0 V = 1E-8 mbar l/s   | Leak rate log.    | 2 V/dec.           | 1E-3 mbar l/s    |
| 15                           | 2                | Leak rate log. in mbar l/s<br>0 10 V, 3 V / Decade, 0 V = 1E-8 mbar l/s  | Leak rate log.    | Special 1          | 1E-4 mbar l/s    |
| 16                           | 1                | Leak rate log. in mbar l/s<br>0 8 V, 2 V / Decade, 0 V = 1E-9 mbar l/s   | Leak rate log.    | 2 V/dec.           | 1E-4 mbar l/s    |
| 16                           | 2                | Leak rate log. in mbar l/s<br>0 10 V, 3 V / Decade, 0 V = 1E-9 mbar l/s  | Leak rate log.    | Special 1          | 1E-5 mbar l/s    |
| 17                           | 1                | Leak rate log. in mbar l/s<br>0 8 V, 2 V / Decade, 0 V = 1E-10 mbar l/s  | Leak rate log.    | 2 V/dec.           | 1E-5 mbar l/s    |
| 17                           | 2                | Leak rate log. in mbar l/s<br>0 10 V, 3 V / Decade, 0 V = 1E-10 mbar l/s | Leak rate log.    | Special 1          | 1E-6 mbar l/s    |
| 18                           | 1                | Leak rate log. in mbar l/s<br>0 8 V, 2 V / Decade, 0 V = 1E-11 mbar l/s  | Leak rate log.    | 2 V/dec.           | 1E-6 mbar l/s    |
| 18                           | 2                | Leak rate log. in mbar l/s<br>0 10 V, 3 V / Decade, 0 V = 1E-11 mbar l/s | Leak rate log.    | Special 1          | 1E-7 mbar l/s    |
| 20                           | 1                | Leak rate lin. In mbar I/sLinear le0 10 V, 1 V = 1 mbar I/s              |                   | irrelevant         | 1E1 mbar l/s     |
| 20                           | 2                | Leak rate log. in mbar l/s<br>0 4 V, 1 V / Decade, 0 V = 1E-3 mbar l/s   | Leak rate log.    | 1 V/dec.           | 1E7 mbar l/s     |

| LDS2010 setting.<br>Menu item 22 | Analog output<br>Channel | Function<br>LDS2010                                                                                                    | Function<br>LDS3000 | Scaling of the<br>Leak rate | Upper limit<br>(10 V =) |
|----------------------------------|--------------------------|----------------------------------------------------------------------------------------------------|---------------------|-----------------------------|-------------------------|
| 21                               | 1                        | Leak rate lin. In mbar l/s<br>0 10 V, 1 V = 1E-1 mbar l/s                                                                                                    | Linear leak rate    | irrelevant                  | 1E0 mbar l/s            |
| 21                               | 2                        | Leak rate log. in mbar l/s<br>0 4 V, 1 V / Decade, 0 V = 1E-4 mbar l/s                                                                                                    | Leak rate log.      | 1 V/dec.                    | 1E6 mbar l/s            |
| 22                               | 1                        | Leak rate lin. In mbar l/s<br>0 10 V, 1 V = 1E-2 mbar l/s                                                                                                    | Linear leak rate    | irrelevant                  | 1E-1 mbar l/s           |
| 22                               | 2                        | Leak rate log. in mbar l/s<br>0 4 V, 1 V / Decade, 0 V = 1E-5 mbar l/s                                                                                                    | Leak rate log.      | 1 V/dec.                    | 1E5 mbar l/s            |
| 23                               | 1                        | Leak rate lin. In mbar l/s<br>0 10 V, 1 V = 1E-3 mbar l/s                                                                                                    | Linear leak rate    | irrelevant                  | 1E-2 mbar l/s           |
| 23                               | 2                        | Leak rate log. in mbar l/s<br>0 4 V, 1 V / Decade, 0 V = 1E-6 mbar l/s                                                                                                    | Leak rate log.      | 1 V/dec.                    | 1E4 mbar l/s            |
| 24                               | 1                        | Leak rate lin. In mbar l/s<br>0 10 V, 1 V = 1E-4 mbar l/s                                                                                                    | Linear leak rate    | irrelevant                  | 1E-3 mbar l/s           |
| 24                               | 2                        | Leak rate log. in mbar l/s<br>0 4 V, 1 V / Decade, 0 V = 1E-7 mbar l/s                                                                                                    | Leak rate log.      | 1 V/dec.                    | 1E3 mbar l/s            |
| 25                               | 1                        | Leak rate lin. In mbar l/s<br>0 10 V, 1 V = 1E-5 mbar l/s                                                                                                    | Linear leak rate    | irrelevant                  | 1E-4 mbar l/s           |
| 25                               | 2                        | Leak rate log. in mbar l/s<br>0 4 V, 1 V / Decade, 0 V = 1E-8 mbar l/s                                                                                                    | Leak rate log.      | 1 V/dec.                    | 1E2 mbar l/s            |
| 26                               | 1                        | Leak rate lin. In mbar I/sLinear leak rateirreleval0 10 V, 1 V = 1E-6 mbar I/s                                                                                                    |                     | irrelevant                  | 1E-5 mbar l/s           |
| 26                               | 2                        | Leak rate log. in mbar l/s<br>0 4 V, 1 V / Decade, 0 V = 1E-9 mbar l/s                                                                                                    |                     | 1E1 mbar l/s                |                         |
| 27                               | 1                        | Leak rate lin. In mbar l/s<br>0 10 V, 1 V = 1E-7 mbar l/s                                                                                                    | Linear leak rate    | irrelevant                  | 1E-6 mbar l/s           |
| 27                               | 2                        | Leak rate log. in mbar l/s<br>0 4 V, 1 V / Decade, 0 V = 1E-10 mbar l/s                                                                                                    | Leak rate log.      | 1 V/dec.                    | 1E0 mbar l/s            |
| 28                               | 1                        | Leak rate lin. In mbar I/sLinear leak rate0 10 V, 1 V = 1E-8 mbar I/sLinear leak rate                                                                                                    |                     | irrelevant                  | 1E-7 mbar l/s           |
| 28                               | 2                        | Leak rate log. in mbar l/s<br>0 4 V, 1 V / Decade, 0 V = 1E-11 mbar l/s                                                                                                    | Leak rate log.      | 1 V/dec.                    | 1E-1 mbar l/s           |
| 29                               | 1                        | Leak rate lin. In mbar I/s     Linear leak rate     irreleval       0 10 V, 1 V = 1E-9 mbar I/s     Image: second second |                     | irrelevant                  | 1E-8 mbar l/s           |
| 29                               | 2                        | Leak rate log. in mbar l/s<br>0 4 V, 1 V / Decade, 0 V = 1E-11 mbar l/s                                                                                                    |                     | 1 V/dec.                    | 1E-1 mbar l/s           |
| 30                               | 1                        | Leak rate lin. In mbar l/s<br>0 10 V, 1 V = 1E-10 mbar l/s                                                                                                    |                     | 1E-9 mbar l/s               |                         |
| 30                               | 2                        | Leak rate log. in mbar l/s<br>0 4 V, 1 V / Decade, 0 V = 1E-11 mbar l/s                                                                                                    | Leak rate log.      | 1 V/dec.                    | 1E-1 mbar l/s           |

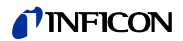

#### **Analog input readout** – No function can be configured for the analog input.

- It is reserved for future applications.
- LD command 220 can be used to read out the voltage value on the analog input.

#### 6.22.2.1 Assigning the digital inputs of the I/O module

 The available functions can be assigned in any way necessary to the digital inputs

 PLC-IN 1...10 of the I/O module.

 – Active signal: typically 24 V

 – Inactive signal: typically 0 V.

 The 24 V output of the I/O module can be used as an active signal.

 Every function can be inverted.

 – Possible functions: see the following table

 Control unit
 Settings > Set up > Interfaces > I/O module > Digital inputs

 > Configuration PLC Input

 LD protocol
 Command 438

 ASCII protocol
 \*CONFig:PLCINLINK:1 (2 ... 10)

**Key-operated switch** An external key switch with up to three switching outputs can be connected via three PLC inputs. The key switch can be used to select the access level of the operator of the control unit.

Button 1 - Operator Button 2 - Supervisor Button 3 - Integrator

Example for a suitable key switch: Hopt+Schuler, No. 444-05

Functions, assignment of digital inputs:

| Function     | Flank/<br>State:                                 | Description                                                                                |
|--------------|--------------------------------------------------|--------------------------------------------------------------------------------------------|
| No function  | -                                                | No function                                                                                |
| CAL dynam.   | inactive→ ac-<br>tive:<br>active→ inac-<br>tive: | Start external dynamic calibration.<br>Apply value for background and finish calibration.  |
| CAL external | inactive→ ac-<br>tive:<br>active→ inac-<br>tive: | Start external calibration.<br>Apply value for background and finish calibration.          |
| CAL intern   | inactive→ ac-<br>tive:                           | Start internal calibration.                                                                |
| SNIF/VAC     | inactive→ ac-<br>tive:<br>active→ inac-<br>tive: | Enable sniffer mode.<br>Enable vacuum mode.                                                |
| Start        | inactive→ ac-<br>tive:                           | Switch to Meas. (ZERO is possible, all trigger outputs switch depending on the leak rate.) |

| Function           | Flank/<br>State:                                                           | Description                                                                                                    |  |  |
|--------------------|----------------------------------------------------------------------------|----------------------------------------------------------------------------------------------------|--|--|
| Stop               | inactive→ ac-<br>tive:                                                     | Switch to Standby. (ZERO is not possible, all trigger outputs will re-<br>turn "Leak rate threshold value exceeded".)                                                                                                    |  |  |
| ZERO               | inactive→ ac-<br>tive:<br>active→ inac-<br>tive:                           | Switch ZERO on.<br>Switch ZERO off.                                                                                                    |  |  |
| ZERO pulse         | inactive→ ac-<br>tive.                                                     | Switching ZERO on or off.                                                                                                    |  |  |
| Delete             | inactive→ ac-<br>tive:                                                     | Erase warning or error message / cancel calibration.                                                                                                    |  |  |
| Gas ballast        | inactive→ ac-<br>tive:<br>active→ inac-<br>tive:                           | Open gas ballast valve.<br>Close gas ballast valve unless always open.                                                                                                    |  |  |
| Selection dyn/norm | inactive→ ac-<br>tive:                                                     | External calibration mode with activation of digital input "CAL":<br>External dynamic calibration (without auto tune, allowing for the<br>measuring times and pump cycle times set via the digital inputs)<br>External normal calibration (with auto tune, not considering the<br>system-specific measuring times and pump cycle times) |  |  |
|                    | active→ inac-<br>tive:                                                     |                                                                                                    |  |  |
| Start / Stop       | inactive→ ac-<br>tive:<br>active→ inac-                                    | Switch to Meas. (ZERO is possible, all trigger outputs switch de-<br>pending on the leak rate.)<br>Switch to Standby. (ZERO is not possible, all trigger outputs will re-<br>turn "Fail".)                                                                                                    |  |  |
|                    | tive:                                                                      |                                                                                                    |  |  |
| Key 1              | active:                                                                    | User "Operator"                                                                                                    |  |  |
| Key 2              | active:                                                                    | User "Supervisor"                                                                                                    |  |  |
| Key 3              | active:                                                                    | User "Integrator"                                                                                                    |  |  |
| CAL                | inactive→ ac-<br>tive:                                                     | When set to Standby, the unit will start an internal calibration.<br>When set to Meas, the unit will start an external calibration.                                                                                                    |  |  |
| ZERO update        | inactive→ ac-<br>tive:                                                     | A new zero word is formed.                                                                                                    |  |  |
| TL                 | inactive $\rightarrow$ active:<br>active $\rightarrow$ inactive:           | The internal calibration leak is opened.<br>The internal calibration leak is closed.                                                                                                    |  |  |
| TL Plus            | inactive→ ac-<br>tive:                                                     | The internal calibration leak opens or closes.                                                                                                    |  |  |
| XL flow            | inactive $\rightarrow$ ac-<br>tive:<br>active $\rightarrow$ inac-<br>tive: | The XL flow is turned on with the XL Adapter.<br>The XL flow is turned off with the XL Adapter.                                                                                                    |  |  |
| CAL Mach           | inactive→ ac-<br>tive:                                                     | Start machine factor calibration                                                                                                    |  |  |

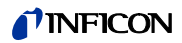

| Function                  | Flank/<br>State:                                 | Description                                                                                           |
|---------------------------|--------------------------------------------------|----------------------------------------------------------------------------------------------------|
| Internal PROOF            | inactive→ ac-<br>tive:                           | Start the internal Proof function.                                                                    |
| External PROOF            | inactive→ ac-<br>tive:                           | Start the external Proof function.                                                                    |
| START / STOP impulse      | inactive→ ac-<br>tive:                           | Activate Start or Stop.                                                                               |
| ZERO updated              | inactive→ ac-<br>tive:<br>active→ inac-<br>tive: | Update or switch on ZERO<br>No function                                                               |
| Calibration leak open     | inactive→ ac-<br>tive:<br>active→ inac-<br>tive: | Open calibration leak<br>Close calibration leak                                                       |
| calibration leak on pulse | inactive→ ac-<br>tive:<br>active→ inac-<br>tive: | Open calibration leak if closed, or close if open<br>No function                                      |
| Flow                      | inactive→ ac-<br>tive:<br>active→ inac-<br>tive: | Switch flow of SL3000XL to 3000 sccm (XL adapter)<br>Switch flow of SL3000XL to 300 sccm (XL adapter) |
| CAL machine               | inactive→ ac-<br>tive:                           | Determining the machine factor or of the sniff factor                                                 |
| Internal CAL check        | inactive→ ac-<br>tive:                           | Check calibration with internal calibration leak                                                      |
| External CAL check        | inactive→ ac-<br>tive:                           | Check calibration with external calibration leak                                                      |
| Start / Stop impulse      | inactive→ ac-<br>tive:                           | Switching between measuring operation and standby                                                     |
| Mass 2 / Mass 4           | inactive→ ac-<br>tive:<br>active→ inac-<br>tive: | Activate mass 4<br>Activate mass 2                                                                    |

## 6.22.2.2 Assigning the digital outputs of the I/O module

| The available functions can be assigned in any way necessary to the digital outputs $PLC-OUT(1 + 8 \text{ of the } I/O \mod u)$ |                                                                                             |  |  |  |  |  |
|----------------------------------------------------------------------------------------------------|---------------------------------------------------------------------------------------------|--|--|--|--|--|
| Every function can be inverted.                                                                                                 |                                                                                             |  |  |  |  |  |
| Possible functions: see the following table                                                                                     |                                                                                             |  |  |  |  |  |
| Control unit                                                                                                    | Settings > Set up > Interfaces > I/O module > Digital outputs<br>> Configuration PLC Output |  |  |  |  |  |
| LD protocol                                                                                                    | Command 263                                                                                 |  |  |  |  |  |
| ASCII protocol                                                                                                    | *CONFig:PLCOUTLINK:1 (2 8)                                                                  |  |  |  |  |  |

Functions, assignment of digital outputs:

| Function    | State:  | Description                                                                                   |
|-------------|---------|-----------------------------------------------------------------------------------------------|
| Open        | open:   | always open                                                                                   |
| Trigger 1   | closed: | Value exceeded leak rate threshold Trigger 1                                                  |
|             | open:   | Value fell below leak rate threshold Trigger 1                                                |
| Trigger 2   | closed: | Value exceeded leak rate threshold Trigger 2                                                  |
|             | open:   | Value fell below leak rate threshold Trigger 2                                                |
| Trigger 3   | closed: | Value exceeded leak rate threshold Trigger 3                                                  |
|             | open:   | Value fell below leak rate threshold Trigger 3                                                |
| Trigger 4   | closed: | Value exceeded leak rate threshold Trigger 4                                                  |
|             | open:   | Value fell below leak rate threshold Trigger 4                                                |
| Ready       | closed: | Emission switched on, calibration process inactive, no error                                  |
|             | open:   | Emission switched off or calibration process active or error                                  |
| Warning     | closed: | Warning                                                                                       |
|             | open:   | no warning                                                                                    |
| Error       | closed: | Error                                                                                         |
|             | open:   | no error                                                                                      |
| CAL active  | closed: | Unit is calibrated.                                                                           |
|             | open:   | Unit is not calibrated.                                                                       |
| CAL request | closed: | and no external calibration: Calibration request (with temperature change from                |
|             |         | 5 °C or 30 minutes after the start-up or if default speed was changed)                        |
|             | closed: | and external calibration of CAL check : Request Open of close external cal-<br>ibration leak" |
|             | cioseu. | no request                                                                                    |
|             | open:   |                                                                                               |
| Run up      | closed: | Run up                                                                                        |
|             | open:   | no run-up                                                                                     |
| ZERO active | closed: | ZERO switched on                                                                              |
|             | open:   | ZERO switched off                                                                             |
| Emission on | closed: | Emission switched on                                                                          |
|             | open:   | Emission switched off                                                                         |
| Measuring   | closed: | Measuring (ZERO is possible, all trigger outputs switch depending on the leak                 |
|             |         | rate.)                                                                                        |
|             | open:   | Standby or emission disabled (ZERO is not possible, all trigger outputs will re-              |
|             |         | turn "Leak rate threshold value exceeded".)                                                   |
| Standby     | closed: | Standby (ZERO is not possible, all trigger outputs will return "Leak rate thresh-             |
|             |         | old value exceeded".)                                                                         |
|             | open:   | Neasuring ( $\angle E RO$ is possible, all trigger outputs switch depending on the leak       |
|             |         | rate.)                                                                                        |

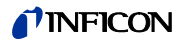

| Function         | State:  | Description                                                              |
|------------------|---------|--------------------------------------------------------------------------|
| SNIF             | closed: | SNIF                                                                     |
|                  | open:   | VAC                                                                      |
| Error or warning | closed: | Error or warning                                                         |
|                  | open:   | No error or warning                                                      |
| Gas ballast      | closed: | Gas ballast is active                                                    |
|                  | open:   | Gas ballast is inactive                                                  |
| Calibration leak | closed: | calibration leak is active                                               |
| open             | open:   | calibration leak is inactive                                             |
| CAL stable       | closed: | Calibration completed with calibration leak (see Calibrating the device) |
|                  | open:   | Assignment not stable or calibration is inactive                         |
| Cathode 2        | closed: | Cathode 2 is active                                                      |
|                  | open:   | Cathode 1 is active                                                      |

## 6.23 Settings for bus module BM1000

Address of

ule

| bus mod- | <b>d-</b> Setting the bus module address. Currently supported only for profibus. |                                                       |  |  |  |  |  |  |
|----------|----------------------------------------------------------------------------------|-------------------------------------------------------|--|--|--|--|--|--|
|          | 0 255                                                                            |                                                       |  |  |  |  |  |  |
|          | Control unit                                                                     | Settings > Set up > Interfaces > Bus module > Address |  |  |  |  |  |  |
|          | LD protocol                                                                      | 326                                                   |  |  |  |  |  |  |
|          | ASCII protocol                                                                   | -                                                     |  |  |  |  |  |  |

## 6.24 Warning and error messages

The device is equipped with extensive self-diagnostic functions.

**Error messages** Errors are events that the device cannot correct itself and that force interruption of its operation. The error message consists of a number and a descriptive text.

After you have removed the cause of the error, start operation again with the restart key.

WarningsWarnings warn of unit modes that can impair the accuracy of measurements. Oper-<br/>ation of the device is not interrupted.

Confirm acknowledgment of the warning with the OK key or the right key on the sniffer handle.

The following table displays all the warnings and error messages. It lists possible causes for the malfunction and instructions on how to eliminate these.

Please note that work marked with an asterisk must be carried out only by service staff that is authorized by INFICON.

|                              |                                                        | Erro             | r number                                                           |              |                                                                                                    |
|------------------------------|--------------------------------------------------------|------------------|--------------------------------------------------------------------|--------------|----------------------------------------------------------------------------------------------------|
| Warning (Wrn)<br>Error (Err) | Error message<br>LDS3000                               | LDS1000 protocol | Binary or ASCII protocol<br>Compatibility mode<br>LDS 1000/LDS2010 | Limit values | Cause                                                                                               |
| 1xx sys                      | tem error (RAM, ROM, EEPRC                             | )М,              | clock,                                                             | .)           |                                                                                                    |
| Wrn102                       | Timeout EEPROM MSB Box (Parameter number)              | 84               | 43                                                                 |              | EEPROM on IF board or MSB defective                                                                 |
| Wrn104                       | An EEPROM parameter is ini-<br>tializing               | 84               | 43                                                                 |              | Following software update or<br>EEPROM defective                                                    |
| Wrn106                       | EEPROM parameter initializ-<br>ing                     | 84               | 43                                                                 |              | Following software update or<br>EEPROM defective                                                    |
| Wrn110                       | Clock not set                                          | 16               | 16                                                                 |              | Jumper for clock not set, bat-<br>tery drained, clock defective                                     |
| Wrn122                       | No response from the BUS module                        | 99               | 99                                                                 |              | Connection to BUS module in-<br>terrupted                                                           |
| Wrn123                       | Unsupported configuration IN-<br>FICON from BM1000     | 99               | 99                                                                 |              | The selected configuration is<br>not supported by the connected<br>INFICON BM1000-fieldbus<br>type. |
| Wrn125                       | I/O module not connected                               | 99               | 99                                                                 |              | Connection to I/O module inter-<br>rupted                                                           |
| Wrn127                       | Wrong bootloader version                               | 99               | 99                                                                 |              | Boot loader not compatible with application                                                         |
| Err130                       | Sniffer not connected                                  | 99               | 99                                                                 |              | The sniffer line is not electrical connected.<br>See also page 43.                                  |
| Wrn132                       | SL3000 not supported                                   |                  |                                                                    |              | Only the SL3000XL may be<br>used with the XL Sniffer Adapt-<br>er                                   |
| Wrn150                       | Pressure sensor 2 is not con-<br>nected                | -                | _                                                                  |              | Connecting pressure sensor<br>PSG500 to a FINE connection.                                          |
| 2xx ope                      | rating voltage error                                   |                  |                                                                    |              |                                                                                                    |
| Wrn201                       | U24_MSB too low                                        | 24               | 120                                                                | 21.6V        | 24V power supply pack                                                                               |
| Wrn202                       | U24_MSB too high                                       | 24               | 120                                                                | 26.4V        | 24V power supply pack                                                                               |
| Wrn203                       | 24V_PWR12 voltage out of range (TL_valve/GB_valve)     | 24               | 120                                                                | 20V<br>30V   | Short circuit at valve 1 (calibra-<br>tion leak) or valve 2 (gas bal-<br>last)                      |
| Wrn204                       | 24V_PWR34 voltage out of<br>range<br>(Valve 3/4)       | 24               | 120                                                                | 20V<br>30V   | Short circuit at valve 3 or valve<br>4                                                              |
| Wrn205                       | 24V_PWR56 voltage out of<br>range (Sniff_valve/valve6) | 24               | 120                                                                | 20V<br>30V   | Short circuit at valve 5 (sniff) or valve 6                                                         |
| Wrn221                       | Internal voltage 24V_RC volt-<br>age out of range      | 24               | 120                                                                | 20V<br>30V   | Short circuit 24V at the control unit output                                                        |

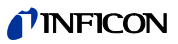

|                              |                                                      | Erro             | r number                                                          |                                       |                                                                                                    |
|------------------------------|------------------------------------------------------|------------------|-------------------------------------------------------------------|---------------------------------------|----------------------------------------------------------------------------------------------------|
| Warning (Wrn)<br>Error (Err) | Error message<br>LDS3000                             | LDS1000 protocol | Binary or ASCII protocol<br>Compatibility mode<br>LDS1000/LDS2010 | Limit values                          | Cause                                                                                                    |
| Wrn222                       | Internal voltage 24V_IO volt-<br>age out of range    | 24               | 120                                                               | 20V<br>30V                            | Short circuit 24V at IO output                                                                                         |
| Wrn223                       | Internal voltage 24V_TMP voltage out of range        | 24               | 120                                                               | 20V<br>30V                            | Short circuit 24V of the TMP                                                                                           |
| Wrn224                       | Internal voltage 24V_1 (Pirani) voltage out of range | 24               | 120                                                               | 20V<br>30V                            | Short circuit 24V<br>Pressure sensor PSG500<br>(1,2,3), sniffer line                                                   |
| Wrn240                       | Voltage +15V out of range                            | 24               | 120                                                               |                                       | +15V too low, IF board or MSB defective                                                                                |
| Wrn241                       | Voltage -15V out of range                            | 24               | 120                                                               |                                       | -15V too low, short circuit at<br>preamplifier, IF board or MSB<br>defective                                           |
| Err242                       | +15V or -15V voltage shorted                         | 24               | 120                                                               |                                       | +15V or -15V too low, short cir-<br>cuit at preamplifier, IF board or<br>MSB defective                                 |
| Wrn250                       | REF5V voltage out of range                           | 24               | 120                                                               | 4.5V<br>5.5V                          | +15V or 5V too low, short cir-<br>cuit at preamplifier, IF board or<br>MSB defective                                   |
| Err252                       | REF5V voltage shorted                                | 24               | 120                                                               |                                       | +15V or REF5V too low, short<br>circuit at preamplifier, IF board<br>or MSB defective                                  |
| 3xx dete                     | ection system (offset preampl                        | lifier           | , pream                                                           | plifier test, emission, c             | athode test)                                                                                                    |
| Wrn300                       | Anode voltage too low                                | 41               | 132                                                               | 7V < the setpoint                     | Short circuit anode voltage,<br>pressure in mass spectrometer<br>too high, IF board, MSB or ion<br>source defective    |
| Wrn301                       | Anode voltage too high                               | 40               | 131                                                               | 7V > the setpoint                     | MSB defective                                                                                                    |
| Wrn302                       | Suppressor voltage too low                           | 39               | 130                                                               | 297V                                  | Short circuit suppressor, IF board or MSB defective                                                                    |
| Wrn303                       | Suppressor voltage too high                          | 38               | 129                                                               | 363V                                  | MSB defective                                                                                                    |
| Wrn304                       | Anode-cathode voltage too<br>low                     | 36               | 127                                                               | 40V                                   | Short circuit anode-cathode, IF board or MSB defective                                                                 |
| Wrn305                       | Anode-cathode voltage too<br>high                    | 35               | 126                                                               | 140V                                  | MSB defective                                                                                                    |
| Err306                       | Anode voltage faulty                                 | 36               | 127                                                               | 40 V deviation from the default value | The anode voltage does not<br>match the default value or the<br>set value is outside the allow-<br>able setting range. |
| Wrn310                       | Cathode 1 is defective                               | 45               | 136                                                               |                                       | Cathode defective, line to cath-<br>ode interrupted, IF board or<br>MSB defective                                      |

|                              |                                               | Erro             | r number                                                          |                                                                                          |                                                                                       |  |  |  |
|------------------------------|-----------------------------------------------|------------------|-------------------------------------------------------------------|------------------------------------------------------------------------------------------|---------------------------------------------------------------------------------------|--|--|--|
| Warning (Wrn)<br>Error (Err) | Error message<br>LDS3000                      | LDS1000 protocol | Binary or ASCII protocol<br>Compatibility mode<br>LDS1000/LDS2010 | Limit values                                                                             | Cause                                                                                 |  |  |  |
| Wrn311                       | Cathode 2 is defective                        | 46               | 137                                                               |                                                                                          | Cathode defective, line to cath-<br>ode interrupted, IF board or<br>MSB defective     |  |  |  |
| Err312                       | Cathode defective                             | 47               | 138                                                               |                                                                                          | Cathode defective, line to cath-<br>ode interrupted, IF board or<br>MSB defective     |  |  |  |
| Err340                       | Emission error                                | 44               | 135                                                               | < 90% of the target val-<br>ue<br>> 110% of the target<br>value                          | Emission was stable previous-<br>ly, pressure probably too high,<br>message after 15s |  |  |  |
| Wrn342                       | Cathode not connected                         | 47               | 138                                                               |                                                                                          | Both cathodes defective during self-testing or plug not connect-<br>ed                |  |  |  |
| Wrn350                       | Suppressor not connected                      | 39               | 130                                                               |                                                                                          | Suppressor cable during self-<br>testing not connected or defec-<br>tive              |  |  |  |
| Wrn352                       | Preamplifier not connected                    |                  |                                                                   |                                                                                          | Preamplifier defective, cable not plugged in                                          |  |  |  |
| Err358                       | Preamplifier oscillates be-<br>tween 2 ranges |                  |                                                                   |                                                                                          | Signal varies too much (see<br>command 1120)preamplifier<br>defective                 |  |  |  |
| Err359                       | Overdriven preamplifier                       | 31               | 123                                                               |                                                                                          | Signal too large preamplifier defective                                               |  |  |  |
| Wrn360                       | Preamplifier output too low                   | 31               | 123                                                               | <-70 mV at 500 GΩ                                                                        | Poor ion source or contaminat-<br>ed mass spectrometer                                |  |  |  |
| Wrn361                       | Preamplifier offset too high                  | 31               | 123                                                               | >+/-50 mV at 500 GΩ,<br>>+/-10 mV at 15 GΩ,<br><+/-10 mV at 470 MΩ,<br><+/-9 mV at 13 MΩ | Preamplifier defective                                                                |  |  |  |
| Wrn362                       | Preamplifier range error                      | 31               | 123                                                               |                                                                                          | Preamplifier or MSB box defec-<br>tive                                                |  |  |  |
| Wrn390                       | 500 G outside the range                       | 31               | 123                                                               | 450 GΩ<br>550 GΩ                                                                         | Preamplifier defective, error at<br>the suppressor, IF board or<br>MSB defective      |  |  |  |
| 4xx TMF                      | 4xx TMP fault (also temperature)              |                  |                                                                   |                                                                                          |                                                                                       |  |  |  |
| Err400                       | TMP fault number                              | 49               | 15                                                                |                                                                                          |                                                                                       |  |  |  |
| Wrn401                       | TMP warning number                            |                  |                                                                   |                                                                                          |                                                                                       |  |  |  |
| Err402                       | No communication with TMP                     | 49               | 15                                                                |                                                                                          | Cable to TMP / TMP defective,<br>IF board or MSB defective                            |  |  |  |
| Err403                       | TMP rotational speed too low                  | 53               | 142                                                               | < 95% of the target val-<br>ue                                                           | Pressure too high, TMP defec-<br>tive                                                 |  |  |  |
| Err404                       | TMP current consumption too high              | 49               | 2                                                                 | 3A                                                                                       |                                                                                       |  |  |  |

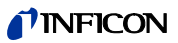

|                              |                                         | Erro             | r number                                                          |                                                                 |                                                                                                    |
|------------------------------|-----------------------------------------|------------------|-------------------------------------------------------------------|-----------------------------------------------------------------|----------------------------------------------------------------------------------------------------|
| Warning (Wrn)<br>Error (Err) | Error message<br>LDS3000                | LDS1000 protocol | Binary or ASCII protocol<br>Compatibility mode<br>LDS1000/LDS2010 | Limit values                                                    | Cause                                                                                                    |
| Err405                       | No TMP run-up time                      | 60               | 61                                                                | 5 min.                                                          | Pressure too high, TMP faulty                                                                                                    |
| Err410                       | TMP temperature too high                | 49               | 2                                                                 | 61°C                                                            | Cooling failed, check MSB module operating conditions                                                                                                    |
| Wrn411                       | High TMP temperature                    | 49               | 2                                                                 | 60°C                                                            | Cooling failed, check MSB module operating conditions                                                                                                    |
| Err420                       | TMP voltage too high                    | 49               | 2                                                                 |                                                                 | Power supply defective, TMP defective                                                                                                    |
| Wrn421                       | TMP voltage too low                     |                  |                                                                   |                                                                 | Cable cross-section 24 V sup-<br>ply for MSB modules too low,<br>output current 24-V power sup-<br>ply too low (I <10 A), power<br>supply defective, TMP defec-<br>tive |
| Err422                       | TMP no run-up time                      | 49               | 2                                                                 | 8 min.                                                          | TMP foreline pressure too high,<br>VV pump final pressure too<br>high, leakage high vacuum sys-<br>tem, flood valve not close, TMP<br>bearing damage, TMP flawed        |
| Err423                       | TMP pressure rise                       | 49               | 2                                                                 |                                                                 | Inrush of air, flood valve defec-<br>tive or incorrectly dimensioned                                                                                                    |
| 5xx Pre                      | ssure and flow errors                   |                  |                                                                   |                                                                 |                                                                                                    |
| Wrn500                       | Pressure sensor not connect-<br>ed      | 58               | 144                                                               | 0.5V                                                            | Pressure sensor PSG500 P1<br>not connected, IF board or<br>MSB defective                                                                                                |
| Wrn502                       | Pressure sensor 2 not con-<br>nected    |                  |                                                                   |                                                                 | Pressure sensor PSG500 P2<br>not connected, IF board or<br>MSB defective.                                                                                               |
| Wrn520                       | Pressure too high                       | 73               | 148                                                               | 18 mbar                                                         | Pressure p1 too high                                                                                                    |
| Wrn521                       | Pressure rise, anode voltage collapse   | 73               | 148                                                               | < Setpoint - 20V                                                | Pressure p1 too high, message after 1.4s                                                                                                    |
| Wrn522                       | Pressure rise, emissions col-<br>lapsed | 73               | 148                                                               | < 90% of the target val-<br>ue<br>> 110% of the target<br>value | Emission was stable previous-<br>ly, pressure p1 too high, mes-<br>sage after 5s                                                                                        |
| Wrn540                       | Pressure too low, Sniffer blocked       | 63               | 62                                                                | Sniffer flow warning pa-<br>rameter                             | Sniffer clogged, sniffer valve defective,filter clogged                                                                                                    |
| Err541                       | Sniffer blocked (p1)                    | 62               | 146                                                               |                                                                 | Sniffer blocked, sniffer valve<br>defective (pressure lower than<br>half of the configured warning<br>value), filter clogged                                            |
| vvrn542                      | Shiner broken                           | 64               | 147                                                               | 1                                                               | Shiner broken                                                                                                    |

|                              |                                                          | Erro             | r number                                                          |                         |                                                                                                    |
|------------------------------|----------------------------------------------------------|------------------|-------------------------------------------------------------------|-------------------------|----------------------------------------------------------------------------------------------------|
| Warning (Wrn)<br>Error (Err) | Error message<br>LDS3000                                 | LDS1000 protocol | Binary or ASCII protocol<br>Compatibility mode<br>LDS1000/LDS2010 | Limit values            | Cause                                                                                                    |
| Wrn550                       | Pressure too low, XL Sniffer blocked                     |                  |                                                                   |                         | <ul> <li>Clean or replace the high flow capillary of the sniffer line.</li> <li>Replace soiled filter.</li> </ul>                             |
| Wrn552                       | XL Sniffer broken                                        |                  |                                                                   |                         | Replace the high flow capillary of the sniffer line.                                                                                          |
| Wrn554                       | XL Sniffer P2 too small                                  | 63               | 62                                                                |                         | Pressure on SL3000XL too low in low flow.                                                                                                    |
| 6xx Cali                     | bration errors                                           |                  | 1                                                                 |                         |                                                                                                    |
| Wrn600                       | Calibration factor to low                                | 81               | 153                                                               | 0.01                    | Calibration leak or machine fac-<br>tor set incorrectly                                                                                       |
| Wrn601                       | Calibration factor too high                              | 81               | 153                                                               | 10000                   | Calibration leak or machine fac-<br>tor set incorrectly, split flow fac-<br>tor too high                                                      |
| Wrn602                       | KalFaktor lower than last cali-<br>bration               | 81               | 153                                                               | < 50% of the old value  | Calibration leak, machine factor<br>or split flow factor has changed                                                                          |
| Wrn603                       | KalFaktor higher than last cali-<br>bration              | 81               | 153                                                               | > 200% of the old value | Calibration leak, machine factor<br>or split flow factor has changed                                                                          |
| Wrn604                       | Int. Cal. not possible, lack of calibration leak control | 81               | 153                                                               |                         | calibration leak is not enabled                                                                                                    |
| Wrn605                       | Difference during calibration too small                  |                  |                                                                   |                         | Calibration leak defective or signal too weak.                                                                                                |
| Wrn610                       | Machine factor too low                                   | 81               | 153                                                               | 1.00E-04                | Machine factor adjustment in-<br>accurate                                                                                                    |
| Wrn611                       | Machine factor too high                                  | 81               | 153                                                               | 1.00E+04                | Machine factor adjustment in-<br>accurate, split flow factor too<br>high                                                                      |
| Wrn612                       | Machine factor lower than last time                      | 81               | 153                                                               | < 50% of the old value  | Split flow factor has changed                                                                                                    |
| Wrn613                       | Machine factor greater than last time                    | 81               | 153                                                               | > 200% of the old value | Split flow factor has changed                                                                                                    |
| Wrn625                       | Int. calibration leak not set                            | 0                | 0                                                                 |                         | Leak rate of int. calibration leak is still set to factory setting                                                                            |
| Wrn626                       | Ext. Calibration leak not set                            | 0                | 0                                                                 |                         | Leak rate of calibration leak is still set to factory setting                                                                                 |
| Wrn630                       | Calibration request                                      | 0                | 0                                                                 |                         | Temperature change of 5°C,<br>speed was changed since last<br>calibration, 30-minute switch-<br>on time and still no calibration<br>conducted |

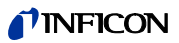

|                              |                                                             | Erro             | r number                                                          |              |                                                                                                    |  |
|------------------------------|-------------------------------------------------------------|------------------|-------------------------------------------------------------------|--------------|----------------------------------------------------------------------------------------------------|--|
| Warning (Wrn)<br>Error (Err) | Error message<br>LDS3000                                    | LDS1000 protocol | Binary or ASCII protocol<br>Compatibility mode<br>LDS1000/LDS2010 | Limit values | Cause                                                                                                    |  |
| Wrn650                       | Calibration is not recommend-<br>ed in the first 20 minutes |                  |                                                                   |              | A calibration during the first 20<br>minutes after starting (warm-up<br>phase) the leak detector is not<br>recommended.<br>The warning message can be<br>turned off:<br>- LD protocol: Bef 429<br>- ASCII: *CONFig:CALWarn<br>(ON,OFF) |  |
| Wrn670                       | Calibration error                                           | 81               | 153                                                               |              | Since a problem has occurred during the calibration, you have to recalibrate.                                                                                                    |  |
| Wrn671                       | Peak not found                                              | 81               | 153                                                               |              | The signal was too restless dur-<br>ing the peak search. Calibration<br>has been aborted.                                                                                                    |  |
| Wrn680                       | Deviation to the calibration de-<br>tected                  | 0                | 0                                                                 |              | The verification of calibration has shown that you should re-<br>calibrate.                                                                                                    |  |
| 7xx tem                      | perature errors (preamplifier,                              | ele              | ctronics                                                          |              |                                                                                                    |  |
| Wrn700                       | Preamplifier temp. too low                                  | 33               | 60                                                                | 2°C          | Temperature too low                                                                                                    |  |
| Wrn702                       | Preamplifier temp. too high                                 | 32               | 124                                                               | 60°C         | Temperature too high                                                                                                    |  |
| Wrn710                       | MSB temperature too high                                    | 54               | 44                                                                | 55°C         | Temperature too high                                                                                                    |  |
| Err711                       | Max. MSB temperature ex-<br>ceeded                          | 54               | 44                                                                | 65°C         | Temperature too high                                                                                                    |  |
| 8xx not used                 |                                                             |                  |                                                                   |              |                                                                                                    |  |
| 9xx mai                      | ntenance messages (e.g. TMF                                 | <b>)</b>         |                                                                   |              |                                                                                                    |  |
| Wrn901                       | Maintenance bearing/lubricant                               | 99               | 99                                                                | 3 years      | TMP maintenance necessary                                                                                                    |  |
| Wrn910                       | Maintenance diaphragm pump                                  | 99               | 99                                                                |              | 8000 hour maintenance of dia-<br>phragm pump required                                                                                                    |  |

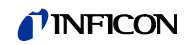

## 6.24.1 Illustration of error codes with the help of the status LEDs

Any errors or warnings occurring in the MSB box will be indicated both as an error code by the control unit and as a blink code by the Status LED.

The blink code is preceded by a long white signal. This is followed by an error or warning number. An error number is indicated by means of red signals, while a warning number is displayed using orange signals (the orange signals have a strong green tinge, however):

- $\Rightarrow$  Blink code start: long white signal
- Hundreds digit: 0 ... 9 red signals for error or 0 ... 9 orange signals for warnings •
- Break: blue signal
- Tens digit: 0 ... 9 red signals for error or 0 ... 9 orange signals for warnings •
- Break: blue signal
- Units digit: 0 ... 9 red signals for error or 0 ... 9 orange signals for warnings

The blink code is repeated cyclically.

For example: The pressure is too high.

-> Error code = Warning 520

-> Blink code of the Status LED: White (long), 5 orange, blue, 2 orange, blue

#### 6.25 **Resetting the settings**

module

Mass spectrometer The settings of the mass spectrometer module can be reset to factory settings. 0 Load factory settings 10 Reset the settings for compatibility mode LDS1000 11 Reset the settings for compatibility mode LDS2010 12 Reset the settings for XL sniffer adapter mode Functions > Data > Parameters > Reset > MSB settings Control unit LD protocol Command 1161 ASCII protocol Command \*RST:FACTORY Command \*RST:SL3000

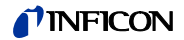

# 7 Maintenance

The mass spectrometer module is a leak detector that is intended for industrial applications. The unit is composed of parts and assemblies that are, for the most part, low maintenance.

Servicing the mass spectrometer module merely requires that you change the operating fluid reservoir of the turbo molecular pump and check the fan on the turbo molecular pump.

We recommend that you sign a service agreement with INFICON or one of INFI-CON's authorized service partners.

## 7.1 Maintenance at INFICON

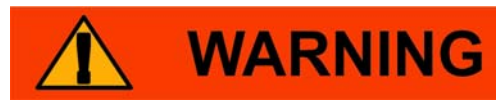

### Danger to health

Contaminated devices could endanger the health of INFICON employees.

- ▶ Fill in the declaration of contamination completely.
- ► Attach the declaration of contamination to the outside of the packaging.

The declaration of contamination is a legal requirement and serves to protect our employees. INFICON sends devices which are sent without a completed declaration of contamination back to the sender.

Declaration of Contamination: See page 75 for more information.

## 7.2 General maintenance information

The maintenance work that needs to be performed on the mass spectrometer module is grouped into three service levels:

- Service level I: Customer without any technical training
- Service level II: Customer with technical and INFICON training
- Service level III: INFICON Service

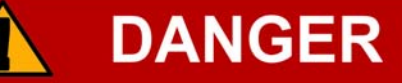

#### Life threatening hazard from electric shock

High voltages are inside the device. Touching parts where electrical voltage is present can result in death.

▶ Disconnect the unit from the power supply prior to any maintenance work.

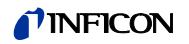

# NOTICE

### Material damage from pollution

The mass spectrometer module is a precision measurement device. Even little pollution can already damage the device.

Make sure that the working environment is clean and you use clean tools whenever performing any maintenance work.

## 7.3 Maintenance plan

Failure to perform the maintenance work specified in the maintenance schedule will void the warranty granted on the mass spectrometer module LDS3000.

| Maintenance work     | Operating hours                                            | 24             | 8000           | 16000   | 24000          | 36000          | Service<br>level |
|----------------------|------------------------------------------------------------|----------------|----------------|---------|----------------|----------------|------------------|
|                      | Duration                                                   |                | 1 years        | 2 years | 3 years        |                |                  |
| Turbo molecular pump | Changing the oil wick cartridge, spare part no.: 200003801 |                |                |         | X <sub>2</sub> |                | II and III       |
|                      | Replace bearing (recommended)                              |                |                |         |                | X <sub>2</sub> | III              |
|                      | Clean fan and check for proper op-<br>eration              |                | 1              |         |                |                | I and II         |
| Accessories          | Clean sniffer valve                                        |                | Х              |         |                |                | III              |
|                      | Calibrate internal calibration leak                        |                | X <sub>2</sub> |         |                |                | III              |
|                      |                                                            |                |                |         |                |                |                  |
| Internal calibration | Perform internal calibration                               | X <sub>1</sub> |                |         |                |                | I                |
| External calibration | Perform external calibration                               | Х <sub>1</sub> |                |         |                |                | I                |
| Leak test MS module  | Perform helium leak test on MS module                      |                | X              |         |                |                | 111              |

- X: based on operating hours or time period
- X<sub>1</sub>: based on operating hours
- X<sub>2</sub>: based on time period
- 1: depending on environment and use

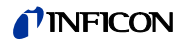

## 7.4 Maintenance work

### 7.4.1 Change operating fluid reservoir of turbo molecular pump

The turbo molecular pump is filled with an operating fluid for the lubrication of the ball bearings. The operating fluid reservoir must be replaced every 2 years at the latest. With extreme strain of the pump or in unclean processes, the lubricant reservoir must be replaced at shorter intervals.

The cover of the operating fluid reservoir can be unscrewed only when the turbo molecular pump is flooded.

#### Flood the turbo molecular pump

- 1 Shut down mass spectrometer module, see chapter 8, page 73.
- 2 Wait until turbo molecular pump is drained (at least 1 min).
- 3 Disconnect 24 V power supply pack from MSB box.
- 4 Allow the turbo molecular pump to cool down if necessary.
- 5 Remove turbo molecular pump.
- 6 Open the ventilation screw slowly.
- $\Rightarrow$  Turbo molecular pump is flooded until it reaches atmospheric pressure.

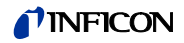

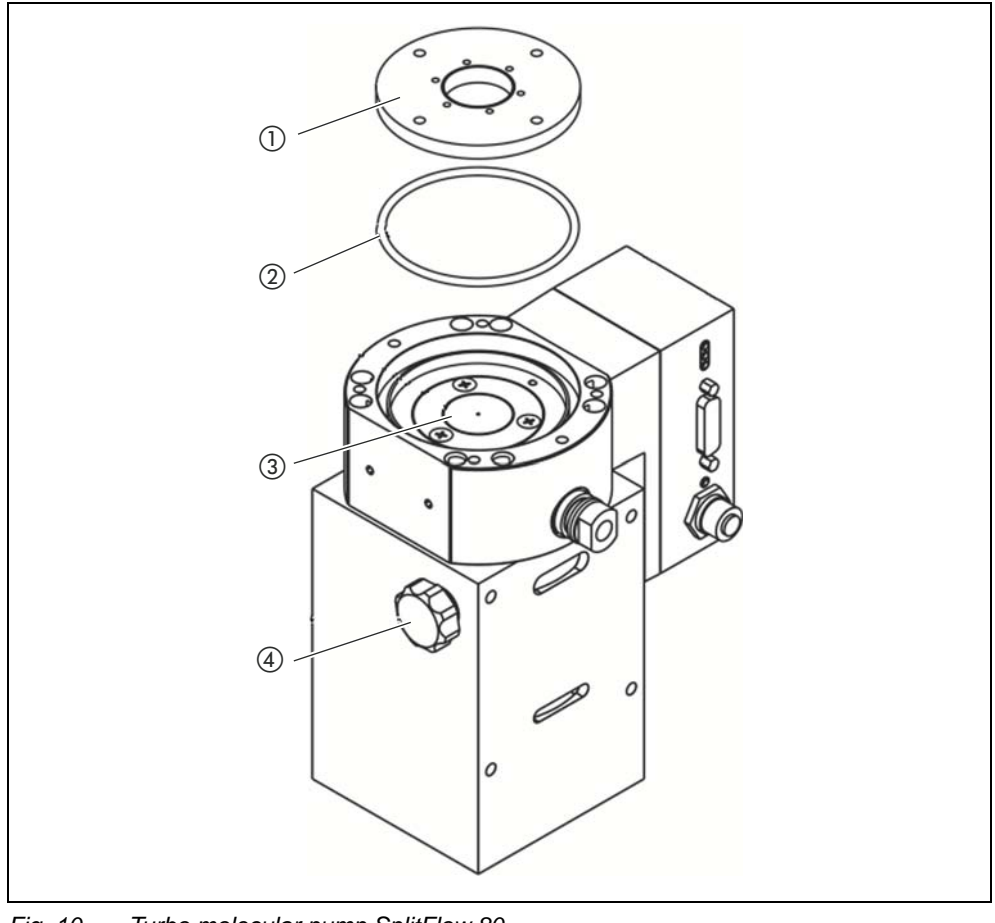

Fig. 10 Turbo molecular pump SplitFlow 80

Cover
 O-ring

- ③ Operating fluid reservoir
- (4) Ventilating screw

#### Removing old operating fluid reservoir

- × Pin wrench, P/N: 551-200
- × Two screwdrivers
- × Tweezers
- × O-ring
- ★ Oil wick cartridge, P/N: 200 003 801
- ✓ Mass spectrometer and turbo molecular pump flooded.

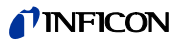

# WARNING

### Danger of poisoning due to harmful substances

The operating fluid reservoir and parts of the turbo molecular pump can be contaminated with toxic substances that are contained in the pumped media.

- ► Take suitable safety precautions.
- ▶ Decontaminate contaminated parts prior to any maintenance work.
- Dispose of old operating fluid reservoirs in compliance with applicable regulations.

The new operating fluid reservoir contains a sufficient level of operating fluid.

- 1 Check the expiration date of the new operating fluid reservoir.
- 2 Do not fill in any more operating fluid.
- 3 Use a face pin wrench to unscrew the cover.
- 4 Remove old o-ring.
- 5 Use two screwdrivers to lift out the operating fluid reservoir.

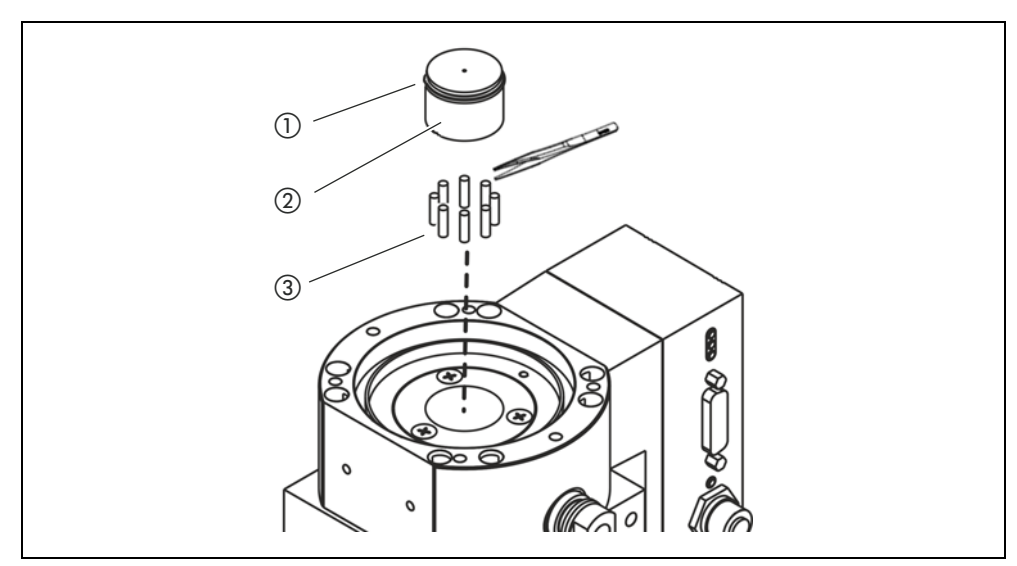

Fig. 11 Changing the oil wick cartridge

- 1 O-ring
- (2) Operating fluid reservoir
- ③ Porex rods

### **Replacing Porex rods**

1 Pull-out the old Porex rods (8) using a pair of tweezers.

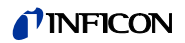

# NOTICE

#### Material damage due to cleaning liquids

Cleaning liquids can damage the unit.

- Do not use any cleaning liquids.
- ► Use a clean, lint-free cloth.
- 2 Remove any contaminants found on the turbo molecular pump and the cover using a clean, lint-free cloth.
- 3 Insert new Porex rods (8 pcs) using a pair of tweezers.

#### Inserting a new operating fluid reservoir

The new operating fluid reservoir will be positioned correctly when you screw in the cover:

1 Do not slide in the new operating fluid reservoir into the pump completely, but stop once you reach the o-ring.

# NOTICE

#### Material damage if o-ring is mounted improperly

An improperly mounted o-ring can cause leaks. The unit will experience malfunctions and become damaged.

- Insert the o-ring carefully.
- 2 Insert a new o-ring for the cover.
- 3 Use a face pin wrench to screw in the cover (tightening torque 13 Nm+/-10%).
- 4 Tighten the ventilation screw by hand.
- 5 Install the turbo molecular pump.
- 6 Put the mass spectrometer module into operation.

#### Confirm maintenance work

- ✓ Control unit installed
- ✓ Access = Integrator
- Confirm maintenance work on control unit: "Access ctrl > Integrator > Maintenance > Maintenance work"
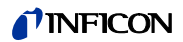

## 8 Decommissioning the device

### 8.1 Shutting down the leak detector

- 1 Switch off the leak detector on the power supply pack.
- 2 Wait until the turbo molecular pump has stopped running.

### 8.2 Disposing of the mass spectrometer module

The operator can dispose of the unit or it can be sent to INFICON.

The unit consists of materials that can be recycled. You should use this option to avoid waste and save the environment.

 For disposal, always comply with local and regional environmental and safety regulations.

### 8.3 Returning the mass spectrometer module

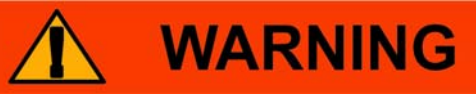

#### Danger to health

Contaminated devices could endanger the health of INFICON employees.

- ► Fill in the declaration of contamination completely.
- ► Attach the declaration of contamination to the outside of the packaging.

The declaration of contamination is a legal requirement and serves to protect our employees. INFICON sends devices which are sent without a completed declaration of contamination back to the sender.

Declaration of Contamination: See page 75 for more information.

**NFICON** 

## 9 Appendix

## 9.1 EC Declaration of Incorporation

|                                                                                                    | <b>A INFICON</b>                                                                                                    |
|----------------------------------------------------------------------------------------------------|----------------------------------------------------------------------------------------------------|
|                                                                                                    |                                                                                                    |
| EC Declaration                                                                                                    | -flagornaration                                                                                                    |
| EC-Declaration (                                                                                                    | Di incorporation                                                                                                    |
| We - INFICON GmbH - herewith declare that the<br>products defined below meet the basic requirements<br>regarding safety and health of the relevant EC<br>directives for partly completed machinery by design,                                                                                                    | The products meet the essential requirements of the following directives                                                                                                    |
| type and the versions which are brought in to circulation by us.                                                                                                    | Directive on Electromagnetic Compatibility                                                                                                    |
| In case of any product changes made without our approval this declaration will be void                                                                                                    | (2004/108/EC)                                                                                                    |
|                                                                                                    | according to annex I, Essential health and safety                                                                                                    |
| Designation of the product                                                                                                    | requirements                                                                                                    |
| mass spectrometer modul                                                                                                    | Applied harmonized standards:                                                                                                    |
| Model: LDS3000                                                                                                    | •                                                                                                    |
|                                                                                                    | • EN 61326-1 : 2006                                                                                                    |
| Catalogue number:                                                                                                    | • DIN EN ISO 12100-1 / DIN EN ISO 12100-2                                                                                                    |
|                                                                                                    |                                                                                                    |
|                                                                                                    |                                                                                                    |
| The partly completed machinery has been tested in a ty                                                                                                    | pical configuration with fore-vacuum pump, power                                                                                                    |
| The partly completed machinery has been tested in a ty supply, control unit and I/O-module.                                                                                                    | pical configuration with fore-vacuum pump, power                                                                                                    |
| The partly completed machinery has been tested in a ty<br>supply, control unit and I/O-module.<br>The partly completed machinery must not be put into se<br>incorporated has been declared in conformity with the<br>appropriate.                                                                                                    | pical configuration with fore-vacuum pump, power<br>ervice until the final machinery into which it is to be<br>provisions of this Directive (2006/42/EC), where                                                                                                    |
| The partly completed machinery has been tested in a ty<br>supply, control unit and I/O-module.<br>The partly completed machinery must not be put into se<br>incorporated has been declared in conformity with the p<br>appropriate.<br>The manufacturer untertakes to transmit electronically, in re-<br>relevant information on the partly completed machinery.<br>The relevant technical documentation is compiled in accord.<br>Authorised person for documentation: Hans-Gerd Finke, INI                                                                                                 | pical configuration with fore-vacuum pump, power<br>ervice until the final machinery into which it is to be<br>provisions of this Directive (2006/42/EC), where<br>esponse to a reasoned request by the national authorities,<br>ance with part B of Annex VII.<br>FICON GmbH.                                                                                                    |
| The partly completed machinery has been tested in a ty supply, control unit and I/O-module.<br>The partly completed machinery must not be put into se incorporated has been declared in conformity with the pappropriate.<br>The manufacturer untertakes to transmit electronically, in re relevant information on the partly completed machinery. The relevant technical documentation is compiled in accord Authorised person for documentation: Hans-Gerd Finke, INF                                                                                                    | pical configuration with fore-vacuum pump, power<br>ervice until the final machinery into which it is to be<br>provisions of this Directive (2006/42/EC), where<br>esponse to a reasoned request by the national authorities,<br>ance with part B of Annex VII.<br>FICON GmbH.                                                                                                    |
| The partly completed machinery has been tested in a ty<br>supply, control unit and I/O-module.<br>The partly completed machinery must not be put into se<br>incorporated has been declared in conformity with the<br>appropriate.<br>The manufacturer untertakes to transmit electronically, in re-<br>relevant information on the partly completed machinery.<br>The relevant technical documentation is compiled in accord.<br>Authorised person for documentation: Hans-Gerd Finke, INI                                                                                                   | pical configuration with fore-vacuum pump, power<br>ervice until the final machinery into which it is to be<br>provisions of this Directive (2006/42/EC), where<br>esponse to a reasoned request by the national authorities,<br>ance with part B of Annex VII.<br>FICON GmbH.                                                                                                    |
| The partly completed machinery has been tested in a ty<br>supply, control unit and I/O-module.<br>The partly completed machinery must not be put into se<br>incorporated has been declared in conformity with the p<br>appropriate.<br>The manufacturer untertakes to transmit electronically, in re-<br>relevant information on the partly completed machinery.<br>The relevant technical documentation is compiled in accord<br>Authorised person for documentation: Hans-Gerd Finke, INI                                                                                                  | pical configuration with fore-vacuum pump, power<br>ervice until the final machinery into which it is to be<br>provisions of this Directive (2006/42/EC), where<br>esponse to a reasoned request by the national authorities,<br>ance with part B of Annex VII.<br>FICON GmbH.                                                                                                    |
| The partly completed machinery has been tested in a ty<br>supply, control unit and I/O-module.<br>The partly completed machinery must not be put into se<br>incorporated has been declared in conformity with the p<br>appropriate.<br>The manufacturer untertakes to transmit electronically, in re<br>relevant information on the partly completed machinery.<br>The relevant technical documentation is compiled in accord<br>Authorised person for documentation: Hans-Gerd Finke, INI<br>Cologne, February 18, 2013                                                                     | pical configuration with fore-vacuum pump, power<br>ervice until the final machinery into which it is to be<br>provisions of this Directive (2006/42/EC), where<br>esponse to a reasoned request by the national authorities,<br>ance with part B of Annex VII.<br>FICON GmbH.                                                                                                    |
| The partly completed machinery has been tested in a ty supply, control unit and I/O-module.<br>The partly completed machinery must not be put into set incorporated has been declared in conformity with the pappropriate.<br>The manufacturer untertakes to transmit electronically, in rerelevant information on the partly completed machinery.<br>The relevant technical documentation is compiled in accord:<br>Authorised person for documentation: Hans-Gerd Finke, INI<br>Cologne, February 18, 2013                                                                                 | pical configuration with fore-vacuum pump, power<br>ervice until the final machinery into which it is to be<br>provisions of this Directive (2006/42/EC), where<br>esponse to a reasoned request by the national authorities,<br>ance with part B of Annex VII.<br>FICON GmbH.<br>Cologne, February 18, 2013                                                                                                    |
| The partly completed machinery has been tested in a ty<br>supply, control unit and I/O-module.<br>The partly completed machinery must not be put into su<br>incorporated has been declared in conformity with the paper<br>appropriate.<br>The manufacturer untertakes to transmit electronically, in re-<br>relevant information on the partly completed machinery.<br>The relevant technical documentation is compiled in accord<br>Authorised person for documentation: Hans-Gerd Finke, INI<br>Cologne, February 18, 2013<br>Dr. Döbler, Manager                                         | pical configuration with fore-vacuum pump, power<br>ervice until the final machinery into which it is to be<br>provisions of this Directive (2006/42/EC), where<br>esponse to a reasoned request by the national authorities,<br>ance with part B of Annex VII.<br>FICON GmbH.<br>Cologne, February 18, 2013<br>Multiple State State St |
| The partly completed machinery has been tested in a ty supply, control unit and I/O-module.         The partly completed machinery must not be put into seincorporated has been declared in conformity with the pappropriate.         The manufacturer untertakes to transmit electronically, in rerelevant information on the partly completed machinery.         The relevant technical documentation is compiled in accord: Authorised person for documentation: Hans-Gerd Finke, INI         Cologne, February 18, 2013         Junc Dobler, Manager         Ids3000.18.02.2013.engl.doc | pical configuration with fore-vacuum pump, power<br>ervice until the final machinery into which it is to be<br>provisions of this Directive (2006/42/EC), where<br>esponse to a reasoned request by the national authorities,<br>ance with part B of Annex VII.<br>FICON GmbH.<br>Cologne, February 18, 2013<br>Cologne, February 18, 2013<br>Finke, Research and Development<br>bH<br>e 498 (Bayenthal)<br>1 56788-0<br>1 56788-90                                                                                                    |

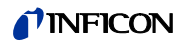

# 9.2 Declaration of Contamination

| The service repair                                                                                                    | of Contamina                                                                            | ition                                           |                                                                                                    |                                                    |                                                                           |
|----------------------------------------------------------------------------------------------------|-----------------------------------------------------------------------------------------|-------------------------------------------------|----------------------------------------------------------------------------------------------------|----------------------------------------------------|---------------------------------------------------------------------------|
| been submitted. Nor<br>This declaration may                                                                                                    | and/or disposal of vacuum<br>i-completion will result in o<br>only be completed (in blo | ι equipment and<br>delay.<br>ock letters) and s | components will only be<br>igned by authorized and                                                                                                    | carried out if a corre<br>qualified staff.         | ectly completed declaration has                                           |
| Description<br>Type                                                                                                    | of product                                                                              | 2                                               | Reason for return                                                                                                    |                                                    |                                                                           |
| Article Number<br>Serial Number                                                                                                    |                                                                                         |                                                 |                                                                                                    |                                                    |                                                                           |
|                                                                                                    |                                                                                         | Ø                                               | Operating fluid(s) us                                                                                                    | ed (Must be drain                                  | ed before shipping.)                                                      |
|                                                                                                    |                                                                                         |                                                 |                                                                                                    |                                                    |                                                                           |
|                                                                                                    |                                                                                         | ()                                              | Process related con                                                                                                    | tamination of pro                                  | oduct:                                                                    |
|                                                                                                    |                                                                                         |                                                 | toxic<br>caustic<br>biological bazard                                                                                                    | no 🗆 1) yes                                        |                                                                           |
|                                                                                                    |                                                                                         |                                                 | explosive<br>radioactive                                                                                                    | no 🗆 yes<br>no 🗆 yes                               | □ 2)<br>□ 2)                                                              |
| TI<br>st                                                                                                    | ne product is free of any su<br>ances which are damaging                                | ub-<br>g to                                     | other harmful substance                                                                                                    | s no 🗆 1) yes                                      | 2) Products thus contart                                                  |
| he                                                                                                    | alth yes                                                                                | s                                               | <ol> <li>or not containing ar<br/>of hazardous residu<br/>exceed the permiss</li> </ol>                                                                                                    | ny amount<br>les that<br>lible ex-                 | nated will not be ac-<br>cepted without written<br>evidence of decontami- |
|                                                                                                    |                                                                                         |                                                 | posure limits                                                                                                    |                                                    | nation!                                                                   |
| 6                                                                                                    | )<br>Harmful substance                                                                  | es, gases and/o                                 | or by-products                                                                                                    |                                                    |                                                                           |
|                                                                                                    | Please list all substan<br>Trade/product name                                           | Chemical name                                   | by-products which the pro                                                                                                    | oduct may have con                                 | Action if human contact                                                   |
|                                                                                                    |                                                                                         |                                                 |                                                                                                    |                                                    |                                                                           |
|                                                                                                    |                                                                                         |                                                 |                                                                                                    |                                                    |                                                                           |
|                                                                                                    |                                                                                         |                                                 |                                                                                                    |                                                    |                                                                           |
|                                                                                                    |                                                                                         |                                                 |                                                                                                    |                                                    |                                                                           |
| G Legally bind                                                                                                    | ing declaration:                                                                        | ו on this form is c                             | complete and accurate an                                                                                                    | d that I/we will assu                              | me any further costs that may                                             |
| Legally bind<br>I/we hereby du<br>arise. The corr<br>Organization/c                                                                                                    | ing declaration:<br>sclare that the information<br>taminated product will be<br>ompany  | ו on this form is c<br>dispatched in ac         | complete and accurate an accurate an accurate and accurate and accurate an accurate an accurate an accurate and accurate and accurate a | d that I/we will assu<br>able regulations.         | me any further costs that may                                             |
| Comparison of the second second | ing declaration:<br>aclare that the information<br>taminated product will be<br>ompany  | n on this form is c                             | complete and accurate an coordance with the application of the application of the applica | d that I/we will assu<br>able regulations.<br>lace | me any further costs that may                                             |
| G Legally bind<br>I/we hereby de<br>arise. The corr<br>Organization/c<br>Address<br>Phone<br>Email<br>Name                                                                                                    | ing declaration:<br>eclare that the information<br>itaminated product will be<br>ompany | n on this form is c                             | complete and accurate an coordance with the applica Post code, p Fax                                                                                                    | d that I/we will assu<br>able regulations.<br>lace | me any further costs that may                                             |
| G Legally bind<br>I/we hereby de<br>arise. The corr<br>Organization/c<br>Address<br>Phone<br>Email<br>Name<br>Date and legall                                                                                                    | ing declaration:<br>eclare that the information<br>itaminated product will be<br>ompany | n on this form is c                             | complete and accurate an<br>coordance with the applica<br>Post code, p<br>Fax<br>Company st                                                                                                    | d that I/we will assu<br>able regulations.<br>lace | me any further costs that may                                             |
| Comparison of the second second | ing declaration:<br>eclare that the information<br>itaminated product will be<br>ompany | n on this form is c<br>dispatched in ac         | complete and accurate an<br>coordance with the applica<br>Post code, p<br>Fax<br>Company st                                                                                                    | d that I/we will assu<br>able regulations.         | me any further costs that may                                             |

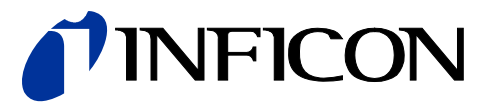

INFICON GmbH, Bonner Strasse 498, D-50968 Cologne, Germany

UNITED STATES TAIWAN JAPAN KOREA SINGAPORE GERMANY FRANCE UNITED KINGDOM HONG KONG Visit our website for contact information and other sales offices worldwide. www.inficon.com